# **VIGO Bedrift** – For bedrifter og opplæringskontor

# Innhold

| Logg inn                                                 | 3  |
|----------------------------------------------------------|----|
| Menyoversikt                                             | 6  |
| Personalia                                               | 7  |
| Bedriftsinfo                                             | 8  |
| Logg                                                     | 9  |
| Ansatte                                                  | 11 |
| Medlemsbedrifter (tilgjengelig kun for Opplæringskontor) | 14 |
| Lærefag                                                  |    |
| Søkere                                                   | 19 |
| Kontrakter                                               | 27 |
| Opplæringsplaner                                         | 35 |
| Prøver                                                   | 37 |
| Tilskudd                                                 | 41 |
| Fileksporter                                             | 44 |

# Logg inn

på adressen <u>www.vigobedrift.no</u>

| vigo  | L Du er ikke logget inn                                                                                                    |
|-------|----------------------------------------------------------------------------------------------------|
| Index | Velkommen til VIGO Bedrift!                                                                                                    |
|       | Dette er et kommunikasjonsnettsted mellom lærebedrifter, opplæringskontor og fylkeskommuner. Her finnes<br>informasjon om formidling av lærlinger, lærekandidater, kontraktsforhold, tilskudd og rapportering. Bedrifter og<br>opplæringskontor kan her se og endre sine person- og bedriftsdata. |
|       | Ta kontakt med fagopplæringskontoret i eget fylke for ytterligere informasjon og for tilgang til nettstedet.                                                                                                    |
|       | Logg inn                                                                                                    |

Det kreves innlogging med ID-porten/MinID.

| vigo     | Lu er ikke logget inn                                                                                                    |
|----------|----------------------------------------------------------------------------------------------------|
| Logg inn | ID-porten/<br>MinID                                                                                                    |
|          | ID-porten er en felles innlogging til offentlige tjenester. Logg inn med:                                                            |
|          | <ul> <li>Passord og engangskode til MinID</li> <li>Smartkort fra Buypass</li> <li>USB-pinne fra Commfides</li> <li>BankID</li> </ul> |
|          | Logg inn Hjelp til innlogging                                                                                                    |

Klikk på Logg inn og velg deretter løsningen du ønsker logge inn med.

| /IGO                | V                                                   | igo           |
|---------------------|-----------------------------------------------------|---------------|
| VELG ELE            | KTRONISK ID:                                        |               |
| MinID               | MinID<br>Med kode fra SMS eller PIN-kodebrev        | >             |
| I=I bankID          | BankID<br>Med koder fra banken din                  | >             |
| buypass             | Buypass<br>Med smartkort og kortleser               | >             |
| COMMFIDES           | Commfides<br>Med USB-pinne                          | >             |
|                     | BankID på Mobil<br>Med sikker legitimasjon på mobil | >             |
| Slik skaffer du de  | g elektronisk ID                                    |               |
| ontaktskjema   Tlf: | 800 30 300   Hjelp til innlogging   Sikkerhet o     | og personvern |

# Du kommer inn i Personalia

| vigo                           | <b>.</b> ⊧               | V Østfold            | Du er logget inn på alle<br>offentlige tjenester med<br>ID-porten/MinID |                     | 025612469 - S    | IJERNESALONGEN   | Bokmål ~           | ₽           |
|--------------------------------|--------------------------|----------------------|-------------------------------------------------------------------------|---------------------|------------------|------------------|--------------------|-------------|
| Personalia                     | Personalia               |                      |                                                                         |                     |                  |                  |                    |             |
| Bedriftsinfo                   | Fornavn *                | F                    |                                                                         |                     |                  |                  |                    |             |
| Logg<br>Loggmeldinger          | Etternavn *              | I                    |                                                                         |                     |                  |                  |                    |             |
| Kontekst                       | Postnummer *             | 2013                 |                                                                         |                     |                  |                  |                    |             |
| Lærefag                        | Poststed                 | SKJETTEN             |                                                                         |                     |                  |                  |                    |             |
| Kontrakter<br>Under behandling | Gate                     | Tester hjemadresse 1 |                                                                         |                     |                  |                  |                    |             |
| Aktive 🔓                       | Telefon                  |                      |                                                                         |                     |                  |                  |                    |             |
| Avsluttede                     | Mobil                    | ( <u> </u>           |                                                                         |                     |                  |                  |                    |             |
| Opplæringsplaner               | E-post *                 | g                    |                                                                         |                     |                  |                  |                    |             |
|                                | Lagre<br>Signataroppdrag |                      |                                                                         |                     |                  |                  |                    |             |
|                                | Etatue                   | Dalla                | Bodrift                                                                 | Signataroppdrag     | Tilgiongolig fra | Tilajangalig tid |                    | ٥           |
|                                | 1 SENDT                  | Faglig leder         | BAUDA-KONSERNETS OPPLÆRINGSK(To                                         | Nanunual            | 22.11.2017       | rigjengeng ud    | Signeringsportalen |             |
|                                |                          |                      | 14 -0                                                                   | Side 1 av 1 🛼 🖬 5 🗸 |                  |                  | Rad 1 - 1          | I. Total: 1 |

Øverst til venstre vises pålogget bruker, valgt fylke og melding/ikon for innlogget med IDporten/MinId.

I nedtrekksmenyen lengst til høyre kan du velge Bokmål eller Nynorsk, og du kan til enhver tid logge deg ut ved å klikke på Logg-ut ikonet 🖹.

I den venstre nedtrekksmenyen listes de fylker/bedrifter (opplæringskontor) du har tilgang til, dvs. de bedriftene hvor du er registrert som ansatt med en gyldig rolle.

Om en har tilgang til flere fylker/bedrifter, kan en veksle mellom disse fra nedtrekks-menyen. Dette ekspemplet har rettighet til flere bedrifter fordelt på 2 fylker (Sør-Trøndelag og Østfold).

| 981430123 - BAUDA-KONSERNETS OPPL 🔻           | Bokmål 🔻        |  |  |  |  |  |  |  |  |  |
|-----------------------------------------------|-----------------|--|--|--|--|--|--|--|--|--|
| Sør-Trøndelag                                 |                 |  |  |  |  |  |  |  |  |  |
| 981430123 - BAUDA-KONSERNETS OPPLÆRINGSKONTOR |                 |  |  |  |  |  |  |  |  |  |
| 879263662 - NORSK SCANIA AS                   |                 |  |  |  |  |  |  |  |  |  |
| 917103801 - VEIDEKKE ASA                      |                 |  |  |  |  |  |  |  |  |  |
| Østfold                                       |                 |  |  |  |  |  |  |  |  |  |
| 981430123 - BAUDA-KONSERNETS OPPL             | ÆRINGSKONTOR    |  |  |  |  |  |  |  |  |  |
| 875858742 - KAY GEIR MOTOR DA                 |                 |  |  |  |  |  |  |  |  |  |
| 976308794 - OPPLÆRINGSKONTORET BI             | LFAG ØSTFOLD AS |  |  |  |  |  |  |  |  |  |
| 990751463 - TOYOTA ØSTFOLD AS, HALD           | )EN             |  |  |  |  |  |  |  |  |  |
| 937720254 - ØREBEKK BILSENTER AS              |                 |  |  |  |  |  |  |  |  |  |

# Menyoversikt

De tilgangene/rettighetene du har i VIGO Bedrift, er avgjørende for hvilke menyer og skjermbilder du ser og har tilgang til.

Som bruker med administratorrettigheter til en bedrift eller et opplæringskontor kan du ha rettigheter til alle menyene : Personalia, Bedriftsinfo, Logg, Ansatte, Medlemsbedrifter (hvis opplæringskontor), Lærefag, Søkere, Kontrakter, Opplæringsplaner, Prøver, Tilskudd og Fileksporter.

| vigo                                                                                  |
|---------------------------------------------------------------------------------------|
| Personalia                                                                            |
| Bedriftsinfo                                                                          |
| Logg<br>Loggmeldinger<br>Kontekst                                                     |
| Ansatte                                                                               |
| Medlemsbedrifter                                                                      |
| Lærefag                                                                               |
| Søkere<br>Intensjonsavtaler<br>Søkere per lærefag<br>Søkeroversikt<br>Viderefordeling |
| Kontrakter<br>Under behandling<br>Aktive<br>Avsluttede<br>Ny kontrakt                 |
| Opplæringsplaner                                                                      |
| Prøver<br>Prøver per kategori<br>Ny oppmelding                                        |
| Tilskudd<br>Tilskudd per telledato<br>Tilskudd per person<br>Tilskuddsrapporter       |
| Fileksporter                                                                          |

# Personalia

| Personalia   |              |
|--------------|--------------|
| Fornavn *    | Tester       |
| Etternavn *  | Testesen     |
| Postnummer * | 2022         |
| Poststed     | GJERDRUM     |
| Gate         | Testivei 12  |
| Telefon      | 004712369874 |
| Mobil        | 123425874    |
| E-post *     | test@vigo.no |
|              |              |
|              |              |
| Lagre        |              |

Viser navn og kontaktinformasjon på deg som bruker. Alle data kan oppdateres, så sørg for at opplysningene er korrekte. Felter merket med \* er obligatoriske og må fylles ut. NB! Viktig at e-post og mobil er korrekt utfylt da disse feltene vil kunne brukes for å nå deg siden.

### Signataroppdrag

Om du som ansatt har et signeringsoppdrag fra Fylkeskommunen (VIGO) liggende, vil du kunne se dette i tabellen under. Her vises status på oppdraget, din rolle, aktuell bedrift og kandidaten det gjelder for.

Dato for tilgjengelig fra og til samt en link til signeringsportalen, hvor du må logge inn og eventuelt signere på oppdrag som mangler signatur.

| Sig | Signataroppdrag                                 |              |                              |          |                  |                  |   |                    |  |  |
|-----|-------------------------------------------------|--------------|------------------------------|----------|------------------|------------------|---|--------------------|--|--|
|     | Signataropptrag                                 |              |                              |          |                  |                  |   |                    |  |  |
|     | Status                                          | Rolle        | Bedrift                      | Kandidat | Tilgjengelig fra | Tilgjengelig tid |   |                    |  |  |
| 1   | SENDT                                           | Faglig leder | BAUDA-KONSERNETS OPPLÆRINGSK | Т        | 22.11.2017       |                  | 7 | Signeringsportalen |  |  |
|     | ia << Side 1 av 1 is> isi 5 ✓ Rad 1-1. Total: 1 |              |                              |          |                  |                  |   |                    |  |  |

# Bedriftsinfo

Viser navn og kontaktinformasjon på bedriften du er pålogget. Telefon, epost og adresseopplysninger kan oppdateres, så sørg for at opplysningene er korrekte. Om organisasjonsnr, navn eller kontonr ikke er korrekt, må det sendes beskjed til fylkeskommunen slik at de kan korrigere dette. Felter merket med \* er obligatoriske og må fylles ut.

| Bedriftsinfo                                                      |                                   |               |             |
|-------------------------------------------------------------------|-----------------------------------|---------------|-------------|
| Fylke                                                             | Østfold                           |               |             |
| Navn                                                              | BAUDA-KONSERNETS OPPLÆRINGSKONTOF |               |             |
| Org.nr.                                                           | 981430123                         |               |             |
| Kontaktperson                                                     | IST Terje                         |               |             |
| Kontonummer for tilskudd                                          |                                   |               |             |
| Telefon 1                                                         | 12345678                          |               |             |
| Telefon 2                                                         | 87654321                          |               |             |
| E-post                                                            | vigo@ist.com                      |               |             |
| Faks                                                              |                                   |               |             |
| Webside                                                           | www.bilfag.no                     |               |             |
| Ønsker ikke bedriftsinfo med<br>på Udirs<br>merkeordningsregister |                                   |               |             |
| Postadresse                                                       |                                   | Kontoradresse |             |
| Gate 1                                                            | Testveien 1                       | Gate 1        | Testveien 2 |
| Gate 2                                                            |                                   | Gate 2        |             |
| Postnummer *                                                      | 1520                              | Postnummer *  | 1521        |
| Destated                                                          | 1000                              | Destated      | 1000        |
| Poststed                                                          | MOSS                              | Poststed      | MOSS        |
| Kommunenummer                                                     | 0136                              | Kommunenummer | 0136        |
| Kommune                                                           | RYGGE                             | Kommune       | RYGGE       |
| Lagre                                                             |                                   |               |             |

# Logg

9

10

Φ

Viser oversikt over hendelser som kan være av interesse for din bedrift. Dette kan for eksempel være at kontrakt er klar for utskrift, at grunnlag læretid er godkjent, vedlegg er lastet opp, at prøveoppmelding er sendt nemnd eller at tilskuddsberegning er kjørt.

| Lo  | gg       |                               |                     |                   |           |         |                                                   |
|-----|----------|-------------------------------|---------------------|-------------------|-----------|---------|---------------------------------------------------|
| Ove | rsikt    | over nye meldinger registrert | t på din bedrift    |                   |           |         |                                                   |
|     |          |                               |                     | Nye meldin        | iger      |         | 0                                                 |
|     |          | Dato                          | Kontekst            | ld1               | ld2       | ld3     | Tekst                                             |
|     |          |                               | x                   | x                 | x         | x       | x                                                 |
| 1   |          | 23.11.2015                    | PRO                 |                   | 1002      | DHAKT3  | Prøve/oppmelding opprettet for Bergmann Janr      |
| 2   |          | 23.11.2015                    | PRO                 |                   | 1002      | DHAKT3  | Prøve/oppmelding opprettet for Bergmann Janr      |
| 3   |          | 16.10.2015                    | GRL                 |                   | 1001      | ТРВМК3  | Fradrag i læretid godkjent for Andersen Glenn /   |
| 4   |          | 16.10.2015                    | KON                 |                   | 1001      | ТРВМК3  | Kontrakt for Andersen Glenn Arne godkjent av      |
| 5   |          | 05.10.2015                    | KON                 |                   | 1001      | TPBSK3  | Kontrakt for Degnes Maren Helene Høie overse      |
| 6   |          | 05.10.2015                    | KON                 |                   | 1001      | DHAKT3  | Kontrakt for Myhren Lars Kristian oversendt bec   |
| 7   |          | 05.10.2015                    | KON                 |                   | 1002      | DHAKT3  | Kontrakt for Nielsen Gard oversendt bedrift       |
| φ   | <b>→</b> |                               |                     | ia ka Side 1 av 1 | ⇒ ⇒1 20 ▼ |         | Rad 1 - 7. Total: 7                               |
| 0ve | rsikt    | over utførte meldinger regist | rert på din bedrift | Utførte melding   | ver (108) |         | 0                                                 |
|     |          | Dato                          | Kontekst            | ld1               | ld2       | ld3     | Tekst                                             |
|     |          |                               | x                   | x                 | x         | x       | x                                                 |
| 1   |          | 08.12.2015                    | PRO                 |                   | 1001      | BAFEI3  | Prøve/oppmelding opprettet for Svanevik Emily     |
| 2   |          | 04.12.2015                    | IOP                 |                   | 1001      | ТРВМКЗК | IOP godkjent (for Forsberg Camilla)               |
| 3   |          | 23.11.2015                    | KON                 |                   | 1001      | TPBMK3  | Kontrakt for Aasen Joakim godkjent av fylket      |
| 4   |          | 09.09.2015                    | SOK                 |                   | TPBSK3    | 1       | Søker (Degnes Maren Helene Høie) takket ja til    |
| 5   |          | 01.09.2015                    | SOK                 |                   | DHAKT3I   | 2       | Søker (Christensen Per Ingar) oversendt til bed   |
| 6   |          | 05.08.2015                    | KON                 |                   | 1001      | BAFEI3  | Kontrakt for Svanevik Emily Elfi godkjent av fylk |
| 7   |          | 09.07.2015                    | SOK                 |                   | TPBSK3    | 1       | Søker (Berger Mina Aimee) takket ja til læreplas  |
|     |          | 00.07.0045                    | 1/ON                |                   | 1001      | TODANCO | Manufacture Andrew Aller - Manufacture - Andrew   |

FLEDER

av 11 ⊨≻ ⊨i 10 🔻

1002

ВАВЕТЗ---

TPKAR3---

Meldinger kan, hvis ønskelig, overføres mellom rapportene. Dette gjøres ved å markere aktuelle meldinger og klikke på pilen nederst i tabellen. Logg

Oversikt over nye meldinger registrert på din bedrift

09.07.2015

28.08.2015

ANS

KON

|                                                           | Nze meldinger |            |     |                   |                   |        |                                                 |  |  |  |
|-----------------------------------------------------------|---------------|------------|-----|-------------------|-------------------|--------|-------------------------------------------------|--|--|--|
| Dato         Kontekst         Id1         Id2         Id3 |               |            |     |                   |                   |        | Tekst                                           |  |  |  |
|                                                           |               |            | x   | x                 | x                 | x      | x                                               |  |  |  |
| 1                                                         |               | 23.11.2015 | PRO | 05117641467       | 1002              | DHAKT3 | Prøve/oppmelding opprettet for Bergmann Janr    |  |  |  |
| 2                                                         |               | 23.11.2015 | PRO | 05117641467       | 1002              | DHAKT3 | Prøve/oppmelding opprettet for Bergmann Janr    |  |  |  |
| 3                                                         |               | 16.10.2015 | GRL | 01117845555       | 1001              | TPBMK3 | Fradrag i læretid godkjent for Andersen Glenn A |  |  |  |
| 4                                                         |               | 16.10.2015 | KON | 01117845555       | 1001              | TPBMK3 | Kontrakt for Andersen Glenn Arne godkjent av    |  |  |  |
| 5                                                         |               | 05.10.2015 | KON | 25059548010       | 1001              | TPBSK3 | Kontrakt for Degnes Maren Helene Høle overse    |  |  |  |
| 6                                                         |               | 05.10.2015 | KON | 04038147930       | 1001              | DHAKT3 | Kontrakt for Myhren Lars Kristian oversendt bed |  |  |  |
| 7                                                         |               | 05.10.2015 | KON | 05016737129       | 1002              | DHAKT3 | Kontrakt for Nielsen Gard oversendt bedrift     |  |  |  |
| ¢.                                                        | ÷             |            |     | i⊲ ⊸⊲ Side 1 av 1 | ▶> ▶1 21 <b>V</b> |        | Rad 1 - 7. Total: 7                             |  |  |  |

Hendelsene logges med dato, kontekst, ld1, ld2, ld3 og tekst. Data i kolonnene for ld1, ld2 og ld3 kan være forksjellig for de ulike hendelsene. Forklaringene ligger under mappen Kontekst. Kontekst

Oversikt over de forskjellige konteksttypene

|   |          |                  | Kontekst                     |                | 0                   |
|---|----------|------------------|------------------------------|----------------|---------------------|
|   | Kontekst | Beskrivelse      | ld1 inneholder               | ld2 inneholder | ld3 inneholder      |
| 1 | ANS      | Ansatt           | Fødselsnummer                | Rolle          | Programområde       |
| 2 | GRL      | Grunnlag læretid | Fødselsnummer                | Kontraktnummer | Programområde       |
| 3 | IOP      | Opplæringsplan   | Fødselsnummer                | Prøvenummer    | Programområde       |
| 4 | KGK      | Kursgodkjenning  | Organisasjonsnummer          | Programområde  | lkke i bruk         |
| 5 | KON      | Kontrakt         | Fødselsnummer                | Kontraktnummer | Programområde       |
| 6 | PRO      | Prøve            | Fødselsnummer                | Prøvenummer    | Programområde       |
| 7 | SOK      | Søker            | Fødselsnummer                | Programområde  | Ønskenummer         |
| 8 | TSK      | Tilskudd         | Telledato                    | Godkjent dato  | lkke i bruk         |
| φ |          |                  | i⊲ ⊲⊲ Side 1 av 1 ⊨> ⊨i 20 💌 |                | Rad 1 - 8. Total: 8 |

Godkjent faglig leder (Arnstein Ist)

Rad 1 - 10. 1

Kontrakt godkjent av fylket

# Generelt for sidene med tabellvisninger vil følgende gjelde:

Klikk på kolonneoverskriften for sortering. Det kan bare sorteres på en kolonne av gangen. Filtrering av data gjøres ved å legge inn verdi i boksene under kolonneoverskriften. Det kan filtreres på flere kolonner. Som jokertegn benyttes i tilfelle %.

Antall rader ønsket vist pr side i tabellen kan velges i rullgardinfeltet på nederste linje i tabellen

| 14 -<4 | Side 1 av 2 | ⊳ | F1 | 10                   | T |   |
|--------|-------------|---|----|----------------------|---|---|
|        |             | - |    | 10<br>20<br>30<br>40 |   | , |

Du kan også åpne og lukke visning av innhold i tabellen ved å klikke på overst til høyre i tabellen. Oppdatering (reloading) av tabellen kan gjøres ved å klikke på overst til venstre i tabellen.

# Ansatte

Viser oversikt over ansatte per rolle.

Ansatte med flere roller registrert i bedriften vil vises flere ganger i tabellen her. Som standard er tabellen sortert alfabetisk på navn.

|        |                        |        |             |   |                          | Ansatte per rolle      |            |       |         |           |
|--------|------------------------|--------|-------------|---|--------------------------|------------------------|------------|-------|---------|-----------|
| Navn 🌧 | Rolle                  |        | Lærefagkode |   | Lærefag                  | Gyldig fra             | Gyldig til | Aktiv | Vedlegg | Detaljer  |
| x      |                        | x      |             | x | x                        | x                      | x          | x     | X       |           |
|        | Søker faglig leder     | BAFJE3 |             |   | Fjell- og bergverksfaget | 07.02.2017             | 06.02.2019 | J     | 1       | Vis       |
|        | Ansvarlig/daglig leder |        |             |   |                          | 01.01.2016             | 31.12.2019 | J     | 1       | Vis       |
|        | Faglig leder           | DHBNT  | 3           |   | Buntmakerfaget           | 01.01.2000             | 30.09.2014 | N     | 1       | Vis       |
|        | Faglig leder           | DHORO  | 3           |   | Orgelbyggerfaget         | 07.05.2013             | 31.07.2016 | N     | 1       | Vis       |
|        | Faglig leder           | RMBAK  | 3           |   | Bakerfaget               | 30.03.2017             | 29.03.2019 | J     | 0       | Vis       |
|        | Faglig leder           | TPBSK: |             |   | Bilskadefaget            | 12.06.2007             | 31.12.1999 | N     | 0       | Vis       |
|        | Faglig leder           | 8794   |             |   |                          | 12.06.2007             | 31.12.1999 | N     | 0       | Vis       |
|        | Faglig leder           | TPBLAS |             |   | Billakkererfaget         | 16.07.2008             | 31.12.1999 | N     | 0       | Vis       |
|        | Ansvarlig/daglig leder |        |             |   |                          | 21.04.2017             | 20.04.2019 | J     | 0       | Vis       |
|        | Ansvarlig/daglig leder |        |             |   |                          | 01.01.1900             | 06.09.2013 | N     | 0       | Vis       |
|        |                        |        |             |   | 14.24                    | Side 1 av 4 as as 10 s | 7          |       |         | Rad 1 - 1 |

Ny ansatt opprettes ved å klikke på + (opprett ny post)nederst til venstre i tabellen.

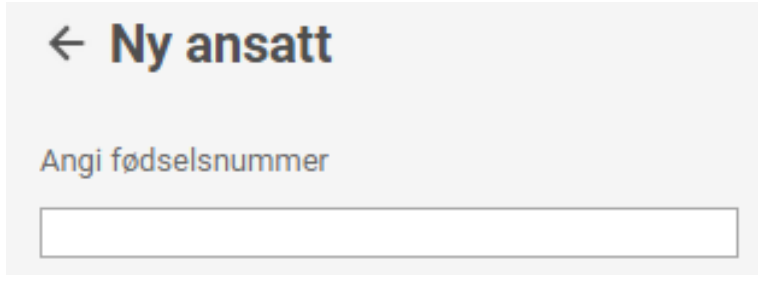

Legg inn aktuelt fødselsnummer og klikk enter (event.Tab)

Felt for navn og rolle blir aktivisert, skriv inn navn om det ikke allerede finnes, velg rolle og legg inn data i feltene som blir aktivisert.

| ← Ny ansatt        |   |
|--------------------|---|
| Angi fødselsnummer |   |
| 020                |   |
| Fornavn            |   |
| Etternavn          |   |
|                    |   |
| Velg rolle         |   |
|                    | ~ |

Avhengig av rollevalg, får du opp felt for lærefag eller gyldighet som også skal fylles ut før du kan Lagre.

Etter lagring kommer du til detaljbildet for Ansatt. Legg inn ytterligere data og roller eventuelt. Lagre.

Om vedkommende allerede er registrert som ansatt i bedriften vil du i tilfelle komme direkte til detaljbildet for Ansatt og legger inn endringer og nye roller der.

Ved å klikke på linken <u>Vis</u> i kolonnen for detaljer, vises detaljer for valgt ansatt med personalia, rettigheter i VIGO Bedrift og roller i bedriften.

| ← Ansatt              |                         |                          |                              |          |
|-----------------------|-------------------------|--------------------------|------------------------------|----------|
| Opplysninger          |                         | Rettigheter              |                              |          |
| Fornavn *             |                         | Bedriftsinfo & Lærefag   | Bare Les ~                   |          |
| Etternavn *           |                         | Logg                     | Stengt ~                     |          |
| Fødselsdato           |                         | Medlemsbedrifter         | Les og Skriv ~               |          |
| Adresse               |                         | Søkere                   | Stengt ~                     |          |
| Postnummer * 0421     |                         | Kontrakter &             | Para Las                     |          |
| Poststed OSLO         |                         | Opplæringsplaner         |                              |          |
| E-post t              |                         | Prøver                   | Les og Skriv ~               |          |
| Telefon               |                         | l IISKUdd                | Stengt                       |          |
| Mobil                 |                         | (Ansatte & Fileksporter) | Stengt                       |          |
|                       |                         |                          |                              |          |
| Roller                |                         |                          |                              |          |
| Rolle i bedrift       | Gyldig fra (DD.MM.ÅÅÅÅ) | Gyldig til (DD.MM.ÅÅÅÅ)  | Lærefag                      |          |
| Faglig leder          | 01.01.2000              | 30.09.2014               | DHBNT3 - Buntmakerfag        | get      |
| Faglig leder          | 07.05.2013              | 31.07.2016               | DHORG3 - Orgelbyggerfa       | iget     |
| Ansvarlig/daglig lede | r 01.01.2016            | 31.12.2019               |                              | ×        |
| Søker faglig leder    | 07.02.2017              | 06.02.2019               | BAFJE3 - Fjell- og bergverks | sfaget 🗙 |
| +                     |                         |                          |                              |          |
|                       |                         |                          |                              |          |
| Vedlegg               |                         |                          |                              |          |
| Tittel                |                         | Beskrivelse              | Dato                         |          |
| bilde til vedlegg.jpg | Det                     | tte er et bilde          | 26.04.2017                   | ×        |
| +                     |                         |                          |                              |          |
|                       |                         |                          |                              |          |
| Lagre                 |                         |                          |                              |          |

**Ny rolle** opprettes ved å klikke på + nederst til venstre i rubrikken for Roller og legge inn aktuelle data i feltene som blir aktivisert.

Sletting av rolle er mulig ved å klikke på X bak til høyre for aktuell rolle.

Rollen Faglig leder vil ikke være mulig å slette, da denne er avgjørende for bedriftens godkjenning. Er vedkommende ikke lenger aktuell som faglig leder, kan Gyldig til settes til en tidligere dato enn hva som står.

Rollen Søker faglig leder vil automatisk få satt gyldig fra og gyldig til dato, disse kan ikke endres. Øvrige roller vil være mulig å slette, og redigere gyldig fra og gyldig til vil også være mulig. Viktig for bedriftene å få registrert de ansatte som er faglige ledere og ansvarlig/daglig ledere, da disse vil kunne skulle legges inn på kontrakter senere og også være de som skal signere ved digital signering av kontrakt. **Vedlegg** lastes opp ved først å klikke på + nederst til venstre i rubrikken for Vedlegg, slik at rad for vedlegg opprettes.

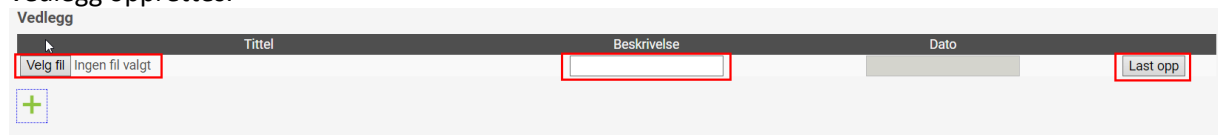

Klikk så på knappen <u>Velg fil.</u> Velg så i utforskeren din, den filen du skal laste opp. Legg inn eventuell beskrivelse og klikk på knappen <u>Last opp</u> for å få lagret valgt vedlegg på server.

Link til opplastede vedlegg legger seg da inn under rubrikken Vedlegg med registrert beskrivelse og dato lik opplastingsdato. Det kan lastes opp flere vedlegg per ansatt.

Vedlegg bedriften har lastet opp kan slettes ved å klikke på X bak til høyre for aktuelt vedlegg.

| Vedlegg               |                   |            |     |
|-----------------------|-------------------|------------|-----|
| Tittel                | Beskrivelse       | Dato       | l . |
| bilde til vedlegg.jpg | Dette er et bilde | 26.04.2017 | ×   |
| +                     |                   |            |     |

# Medlemsbedrifter (tilgjengelig kun for Opplæringskontor)

Viser oversikt over aktive medlemsbedrifter tilknyttet aktuelt Opplæringskontor. En aktiv medlemsbedrift vil si at de må ha minimum et aktivt bedriftskurs registrert. Som standard vil oversikten være sorter alfabetisk på navn.

|             |             |                                      | Aktive medlemsbedrifter      |              |          |            |                 |
|-------------|-------------|--------------------------------------|------------------------------|--------------|----------|------------|-----------------|
|             | Org.nr      | Navn 🚖                               | Tilgang til VIGO bedrift     | E-post       | Detaljer | Ansatte    | Lærefag         |
|             |             | xx                                   |                              | X            |          |            |                 |
|             | 981539915   | AAB TAKSERING FLISELEGGING           | Nei                          |              | Vis      | Vis        | Vis             |
|             | 982556724   | AE GROSSISTEN                        | Ja                           | vigo@ist.com | Vis      | Vis        | Vis             |
|             | 979910371   | BYGGSERVICE NORD-ØSTERDAL AS         | Nei                          |              | Vis      | Vis        | Vis             |
|             | 966822929   | BØHN REIDUN                          | Nei                          |              | Vis      | Vis        | <u>Vis</u>      |
|             | 984364008   | DEKK SJEKK AS                        | Nei                          |              | Vis      | Vis        | Vis             |
|             | 993061832   | FOSDALEN AS                          | Ja                           |              | Vis      | Vis        | Vis             |
|             | 947715259   | FOSDALEN INDUSTRIER AS               | Nei                          |              | Vis      | Vis        | Vis             |
|             | 934410793   | GANN EIENDOM AS                      | Ja                           |              | Vis      | Vis        | <u>Vis</u>      |
|             | 970944443   | IST INTERNATIONAL SOFTWARE TECHNO AS | Ja                           | ist@ist.com  | Vis      | Vis        | Vis             |
|             | 861151972   | LIE BIRGER BILFORRETNING AS          | Ja                           | test@test.no | Vis      | Vis        | Vis             |
|             | 980708845   | METSO MILL SERVICE AS                | Ja                           |              | Vis      | <u>Vis</u> | Vis             |
|             | 937516088   | MODERNE FORMVERKSTED AS              | Nei                          |              | Vis      | Vis        | Vis             |
|             | 962983251   | MØLLER BIL FREDRIKSTAD AS            | Nei                          |              | Vis      | <u>Vis</u> | Vis             |
|             | 937632770   | PLASTPACK AS                         | Ja                           | vigo@ist.com | Vis      | Vis        | Vis             |
|             | 939499032   | TORGHATTEN BUSS AS                   | Ja                           |              | Vis      | Vis        | Vis             |
|             | 990751463   | TOYOTA ØSTFOLD AS, HALDEN            | Ja                           |              | Vis      | Vis        | Vis             |
|             | 990751501   | TOYOTA ØSTFOLD AS, SARPSBORG         | Ja                           |              | Vis      | Vis        | Vis             |
|             | 937720254   | ØREBEKK BILSENTER AS                 | Ja                           |              | Vis      | Vis        | Vis             |
| ⊠ + →       |             |                                      | Ind real Side 1 av 1 INN INT | 20 🗸         |          |            | Rad 1 - 18. Tol |
| ktive medle | msbedrifter |                                      | Inaktive medlemsbedrifter    |              |          |            |                 |
|             | Org.nr      | Navn 🗢                               | Tilgang til VIGO bedrift     | E-post       | Detaljer | Ansatte    | Lærefag         |
|             |             | x                                    |                              | x            |          |            |                 |
|             | 997327721   | JOHNSENS FØRSTEHJELPSOPPLÆRING       | Nei                          |              | Vis      | Vis        | Vis             |
|             |             |                                      |                              |              |          |            |                 |

# Aktive medlemsbedrifter/Inaktive medlemsbedrifter

Opplæringskontorene kan her flytte medlemsbedriftene mellom disse oversiktene etter eget ønske

ved å hake av i rubrikken til venstre for aktuell bedrift og deretter klikke på ikonet 📖 (Sett medlemsbedrifter inaktive/aktive) nederst i tabellen. Merkingen av aktiv/inaktiv her vil ikke synkroniseres til fylkeskommunen og endrer ikke deres registrering av aktiv medlemsbedrift.

### Medlemsbedrifter

|            | Org.nr                                                                       | Navn 🗢                                                                                                    |
|------------|------------------------------------------------------------------------------|----------------------------------------------------------------------------------------------------|
|            |                                                                              | x x                                                                                                    |
|            | 982556724                                                                    | AE GROSSISTEN                                                                                                    |
|            | 979910371                                                                    | BYGGSERVICE NORD-ØSTERDAL AS                                                                                                    |
|            | 966822929                                                                    | BØHN REIDUN                                                                                                    |
|            | 993061832                                                                    | FOSDALEN AS                                                                                                    |
| 5          | 934410793                                                                    | GANN EIENDOM AS                                                                                                    |
| 6 🗹        | 970944443                                                                    | IST INTERNATIONAL SOFTWARE TECHNO AS                                                                                                    |
| 7 🗹        | 861151972                                                                    | LIE BIRGER BILFORRETNING AS                                                                                                    |
| 8          | 980708845                                                                    | METSO MILL SERVICE AS                                                                                                    |
| 9          | 937516088                                                                    | MODERNE FORMVERKSTED AS                                                                                                    |
| 10         | 962983251                                                                    | MØLLER BIL FREDRIKSTAD AS                                                                                                    |
|            |                                                                              |                                                                                                    |
| aktive me  | dlemsbedrifter<br>Org.nr                                                     | Navn 🔶                                                                                                    |
| aktive me  | dlemsbedrifter<br>Org.nr                                                     | Navn 🚓                                                                                                    |
| aktive me  | dlemsbedrifter<br>Org.nr<br>981539915                                        | Navn ≑<br>x x<br>AAB TAKSERING FLISELEGGING                                                                                                 |
|            | dlemsbedrifter<br>Org.nr<br>981539915<br>984364008                           | Navn ⊕       x    X       AAB TAKSERING FLISELEGGING       DEKK SJEKK AS                                                                    |
| aktive me  | dlemsbedrifter<br>Org.nr<br>981539915<br>984364008<br>947715259              | Navn \$       x     x       AAB TAKSERING FLISELEGGING       DEKK SJEKK AS       FOSDALEN INDUSTRIER AS                                     |
| naktive me | dlemsbedrifter<br>Org.nr<br>981539915<br>984364008<br>947715259<br>997327721 | Navn ÷       x     x       AAB TAKSERING FLISELEGGING       DEKK SJEKK AS       FOSDALEN INDUSTRIER AS       JOHNSENS FØRSTEHJELPSOPPLÆRING |

Ny medlemsbedrift opprettes ved å klikke + (opprett ny post) nederst til venstre i tabellen for Aktive medlemsbedrifter.

| ¢ 🛛 🕇 |
|-------|
|-------|

← Opprett medlemsbedrift Org.nr.

Legg inn medlemsbedriftens orgnr i feltet som kommer opp, klikk Enter (event. Tab) og verifiser at det er rett bedriftsnavn som vises før du klikker Lagre.

| ← Opprett medlemsbedrift |             |  |  |  |  |  |  |  |  |
|--------------------------|-------------|--|--|--|--|--|--|--|--|
| Org.nr.                  | 960022929   |  |  |  |  |  |  |  |  |
| Navn                     | BØHN KEIUUN |  |  |  |  |  |  |  |  |
| Lagre                    |             |  |  |  |  |  |  |  |  |

|              |                                                                   | Du redigerer nå informasjon for T | OYOTA ØSTFOLD AS, SARPSBORG | Tilbake til opplærin | gskontoret        |
|--------------|-------------------------------------------------------------------|-----------------------------------|-----------------------------|----------------------|-------------------|
| Personalia   | Bedriftsinfo                                                      |                                   |                             |                      |                   |
| Bedriftsinfo | Fylke                                                             | Østfold                           |                             |                      |                   |
| Ansatte      | Navn                                                              | TOYOTA ØSTFOLD AS, SARPSBORG      |                             |                      |                   |
| Lærefag      | Org.nr.                                                           | 990751501                         |                             |                      |                   |
|              | Kontaktperson                                                     | Tester Gunn                       |                             |                      |                   |
|              | Kontonummer for tilskudd                                          |                                   |                             |                      |                   |
|              | Telefon 1                                                         | 12121212                          |                             |                      |                   |
|              | Telefon 2                                                         |                                   |                             |                      |                   |
|              | E-post                                                            | vigo@ist.com                      |                             |                      |                   |
|              | Faks                                                              |                                   |                             |                      |                   |
|              | Webside                                                           | www.ist.com                       |                             |                      |                   |
|              | Ønsker ikke bedriftsinfo<br>med på Udirs<br>merkeordningsregister | 2                                 |                             |                      |                   |
|              | Postadresse                                                       |                                   | Ka                          | ontoradresse         |                   |
|              | Gate 1                                                            | Sundløkkaveien 71                 | Gat                         | te 1                 | Sundløkkaveien 71 |
|              | Gate 2                                                            |                                   | Gat                         | te 2                 |                   |
|              | Postnummer *                                                      | 1659                              | Pos                         | stnummer *           | 1659              |
|              | Poststed                                                          | TORP                              | Pos                         | ststed               | TORP              |
|              | Kommunenummer                                                     | 0106                              | Ко                          | mmunenummer          | 0106              |
|              | Kommune                                                           | FREDRIKSTAD                       | Ко                          | mmune                | FREDRIKSTAD       |
|              | Lagre                                                             |                                   |                             |                      |                   |
|              | Endringene lagret!                                                |                                   |                             |                      |                   |

Ved å klikke på <u>Vis</u> i kolonnen detaljer kommer du til Bedriftsinfo for valgt medlemsbedrift.

Ved å klikke på <u>Vis</u> i kolonnen for Ansatte kommer du til oversikt over ansatte i valgt medlemsbedrift.

|              |                   |        |   | Du redigerer           | nå informasjon for TO | YOTA ØSTFOLD AS          | , SAF | RPSBORG <u>Tilba</u> | ke ti | l opplæringskontoret |       |         |                      |  |
|--------------|-------------------|--------|---|------------------------|-----------------------|--------------------------|-------|----------------------|-------|----------------------|-------|---------|----------------------|--|
| Personalia   | Ansatte per rolle |        |   |                        |                       |                          |       |                      |       |                      |       |         |                      |  |
| Bedriftsinfo |                   |        |   |                        |                       |                          |       | Ansatte per rolle    |       |                      |       |         |                      |  |
| Ansatte      |                   | Navn 🗢 |   | Rolle                  | Lærefagkode           | Lærefag                  |       | Gyldig fra           |       | Gyldig til           | Aktiv | Vedlegg | Detaljer             |  |
| Anoute       |                   |        | X | x                      | X                     |                          | X     |                      | X     | X                    | x     | X       |                      |  |
| Lærefag      | 1                 | Aas    |   | Faglig leder           | TPRSD3                | Reservedelsfaget         |       | 01.06.2016           |       | 31.05.2018           | J     | 0       | Vis                  |  |
|              | 2                 | Berg   | 1 | Søker faglig leder     | NAHST3                | Hestefaget               |       | 18.12.2015           |       | 31.12.2017           | J     | 0       | Vis                  |  |
|              | 3                 | Berg   |   | Faglig leder           | TPBLA3                | Billakkererfaget         |       | 01.01.1900           |       | 31.12.2099           | J     | 0       | Vis                  |  |
|              | 4                 | Haa    | 1 | Faglig leder           | ТРВМК3                | Bilfaget, lette kjøretøy |       | 01.01.2000           |       | 31.12.2013           | N     | 0       | Vis                  |  |
|              | 5                 | Haa    | 1 | Faglig leder           | трвмкз                | Bilfaget, lette kjøretøy |       | 01.01.2004           |       | 31.12.2005           | N     | 0       | Vis                  |  |
|              | 6                 | Nils   |   | Faglig leder           | TPBMK3                | Bilfaget, lette kjøretøy |       | 01.01.2004           |       | 31.12.2099           | J     | 0       | Vis                  |  |
|              | 7                 | Nyg    |   | Faglig leder           | TPBSK3                | Bilskadefaget            |       | 01.01.2008           |       | 31.12.2009           | N     | 0       | Vis                  |  |
|              | 8                 | Nyg    | 1 | Ansvarlig/daglig leder |                       |                          |       | 07.05.2017           |       | 06.05.2019           | J     | 0       | Vis                  |  |
|              | 9                 | Nyg    |   | Faglig leder           | TPBLA3                | Billakkererfaget         |       | 16.07.2008           |       | 15.07.2010           | N     | 0       | Vis                  |  |
|              | 10                | Nyg    |   | Faglig leder           | TPBLA3                | Billakkerenfaget         |       | 01.01.2000           |       | 31.12.2001           | N     | 0       | Vis                  |  |
|              | 11                | Nyg    |   | Faglig leder           | TPBSK3                | Bilskadefaget            |       | 01.01.2000           |       | 31.12.2001           | N     | 0       | Vis                  |  |
|              | 12                | Pett   |   | Faglig leder           | TPBLA3                | Billakkerenfaget         |       | 01.01.2008           |       | 31.12.2012           | N     | 0       | Vis                  |  |
|              | 13                | Pett   | 1 | Faglig leder           | TPBMK3                | Biltaget, lette kjøretøy |       | 01.01.2000           |       | 31.12.2013           | N     | 0       | Vis                  |  |
|              | 14                | Pett   |   | Faglig leder           | TPBMK3                | Bilfaget, lette kjøretøy |       | 01.01.2008           |       | 31.12.2009           | N     | 0       | Vis                  |  |
|              | 15                | Test   | 1 | Søker faglig leder     | ELAUT3                | Automatiseringsfaget     |       | 31.01.2013           |       | 31.12.2015           | N     | 2       | Vis                  |  |
|              | 16                | Test   |   | Kontaktperson          |                       |                          |       | 18.04.2017           |       | 17.04.2019           | J     | 2       | Vis                  |  |
|              | Φ                 | +      |   |                        |                       |                          |       | Side 1 av 1 1        | 20 \  | 2                    |       |         | Rad 1 - 16. Total: 1 |  |

Ved å klikke på <u>Vis</u> i kolonnen for Lærefag kommer du til oversikt over lærefag valgt medlemsbedrift kan gi opplæring i.

|              | Du redigerer nå informasjon for TOYOTA ØSTFOLD AS, SARPSBORG <u>Tilbake til opplæringskontoret</u> |                                  |        |                          |                              |       |                  |                     |  |  |  |
|--------------|----------------------------------------------------------------------------------------------------|----------------------------------|--------|--------------------------|------------------------------|-------|------------------|---------------------|--|--|--|
| Personalia   | ersonalia Lærefag                                                                                  |                                  |        |                          |                              |       |                  |                     |  |  |  |
| Bedriftsinfo | Lærelag Ø                                                                                          |                                  |        |                          |                              |       |                  |                     |  |  |  |
| Ancotto      |                                                                                                    | Bedrift                          | Kode   | Navn 🗢                   | Passivdato                   | Aktiv | Har faglig leder | Faglig leder        |  |  |  |
| Ansatte      |                                                                                                    | x                                | X      | X                        |                              |       |                  |                     |  |  |  |
| Lærefag      | 1                                                                                                  | 981430123 : BAUDA-KONSERNETS OPF | TPBMK3 | Bilfaget, lette kjøretøy |                              | J     | J                | Vis/rediger         |  |  |  |
|              | 2                                                                                                  | 981430123 : BAUDA-KONSERNETS OPF | TPBLA3 | Billakkerentaget         |                              | J     | J                | Vis/rediger         |  |  |  |
|              | 3                                                                                                  | 981430123 : BAUDA-KONSERNETS OPF | TPBSK3 | Bilskadefaget            |                              | J     | N                | Vis/rediger         |  |  |  |
|              | 4                                                                                                  | 981430123 : BAUDA-KONSERNETS OPF | NAHOV3 | Hovslagerfaget           |                              | J     | N                | Vis/rediger         |  |  |  |
|              | 5                                                                                                  | 981430123 : BAUDA-KONSERNETS OPF | TPRSD3 | Reservedelsfaget         |                              | J     | J                | Vis/rediger         |  |  |  |
|              | Φ                                                                                                  | +                                |        | 14                       | s << Side 1 av 1 >> > > 20 v |       |                  | Rad 1 - 5. Total: 5 |  |  |  |

Ved å klikke på linken Vis/rediger i kolonnen for Faglig leder, listes medlemsbedriftens ansatte, automatisk filtrert på rollen Faglig leder og valgt lærefagkode.

|              |                      |        | Du redigerer   | nå informasjon for TO | YOTA ØSTFOLD AS          | , SARPS | BORG <u>Tilbal</u> | ke til ( | opplæringskontoret |       |         |                     |
|--------------|----------------------|--------|----------------|-----------------------|--------------------------|---------|--------------------|----------|--------------------|-------|---------|---------------------|
| Personalia   | Ansatte per rolle    |        |                |                       |                          |         |                    |          |                    |       |         |                     |
| Bedriftsinfo | info Ansite per role |        |                |                       |                          |         |                    |          |                    |       | 0       |                     |
| Apostto      |                      | Navn ≑ | Rolle          | Lærefagkode           | Lærefag                  |         | Gyldig fra         |          | Gyldig til         | Aktiv | Vedlegg | Detaljer            |
| Ansatte      |                      | x      | Faglig leder x | ТРВМКЗ х              | [                        | X       |                    | X        | x                  | X     | X       |                     |
| Lærefag      | 1                    | н      | Faglig leder   | ТРВМК3                | Bilfaget, lette kjøretøy |         | 01.01.2004         |          | 31.12.2005         | N     | (       | <u>Vis</u>          |
|              | 2                    | н      | Faglig leder   | ТРВМК3                | Bilfaget, lette kjøretøy |         | 01.01.2000         |          | 31.12.2013         | N     | (       | <u>Vis</u>          |
|              | 3                    | N      | Faglig leder   | трвмкз                | Bilfaget, lette kjøretøy |         | 01.01.2004         |          | 31.12.2099         | J     | (       | <u>Vis</u>          |
|              | 4                    | Pi     | Faglig leder   | ТРВМКЗ                | Bilfaget, lette kjøretøy |         | 01.01.2000         |          | 31.12.2013         | N     | (       | <u>Vis</u>          |
|              | 5                    | Pi     | Faglig leder   | ТРВМКЗ                | Bilfaget, lette kjøretøy |         | 01.01.2008         |          | 31.12.2009         | N     | (       | <u>Vis</u>          |
|              | Φ                    | +      |                |                       |                          | Sic     | 0 1 av 1 -> >-     | 20 ~     |                    |       |         | Rad 1 - 5. Total: 5 |

Tar du vekk filtreringen vil alle ansatte i medlemsbedriften listes

### Epost til medlemsbedrifter.

Marker medlemsbedriftene det ønskes sende epost til ved å hake av i rubrikken kolonnen til venstre for org.nr. Ønskes det å sende til alle, vil hake i rubrikken i kolonneheadingen markere alle på siden. Klikk så på konvoluttikonet nede til venstre i tabellen, Aktive medlemsbedrifter, for å opprette epost til de som har Epost registrert.

Medlemsbedrifter

Aktive medlemsbedrifter

|   | Aktive medlemsbedrifter O |           |                              |                             |              |          |         |                     |  |  |  |  |  |
|---|---------------------------|-----------|------------------------------|-----------------------------|--------------|----------|---------|---------------------|--|--|--|--|--|
|   |                           | Org.nr    | Navn 🗢                       | Tilgang til VIGO bedrift    | E-post       | Detaljer | Ansatte | Lærefag             |  |  |  |  |  |
|   |                           | X         | x                            |                             | x            |          |         |                     |  |  |  |  |  |
| 1 | $\square$                 | 962983251 | DAHLES AUTO FREDRIKSTAD AS   | Nei                         | CE           | Vis      | Vis     | Vis                 |  |  |  |  |  |
| 2 | - Cros                    | 888424202 | RØRVIK KULDE AS              | Nei                         |              | Vis      | Vis     | Vis                 |  |  |  |  |  |
| 3 |                           | 983650791 | TOYOTA ØSTFOLD AS            | Nei                         |              | Vis      | Vis     | Vis                 |  |  |  |  |  |
| 4 | $\checkmark$              | 990751501 | TOYOTA ØSTFOLD AS, SARPSBORG | Ja                          | vigo@ist.com | Vis      | Vis     | Vis                 |  |  |  |  |  |
| φ | ⊠ +                       | <b>→</b>  |                              | i⊲ <⊲ Side 1 av 1 ⇒ ⇒i 20 ∨ | ]            |          |         | Rad 1 - 4. Total: 4 |  |  |  |  |  |

#### Inaktive medlemsbedrifter

|      | Insktive medlemsbedrifter |        |                          |                                 |  |  |         |  |  |  |  |  |
|------|---------------------------|--------|--------------------------|---------------------------------|--|--|---------|--|--|--|--|--|
|      | Org.nr                    | Navn 🌩 | Tilgang til VIGO bedrift | Tilgang til VIGO bedrift E-post |  |  | Lærefag |  |  |  |  |  |
|      | x                         | x      |                          | x                               |  |  |         |  |  |  |  |  |
| \$ + |                           |        |                          |                                 |  |  |         |  |  |  |  |  |

# Lærefag

Viser oversikt over hvilke lærefag din bedrift kan gi opplæring i.

| L | æ | r | e | f | а | C |
|---|---|---|---|---|---|---|
| _ | ~ |   | - |   | ~ | 2 |

|    |         |        |                  | Lærefag                                      |       |                  |                      |  |  |  |  |  |  |  |  |
|----|---------|--------|------------------|----------------------------------------------|-------|------------------|----------------------|--|--|--|--|--|--|--|--|
|    | Bedrift | Kode   | Navn             | Passivdato                                   | Aktiv | Har faglig leder | Faglig leder         |  |  |  |  |  |  |  |  |
|    | x       | x      | x                |                                              |       |                  |                      |  |  |  |  |  |  |  |  |
| 1  | EGEN    | BAASF3 | Asfaltfaget      |                                              | J     | N                | <u>Vis/rediger</u>   |  |  |  |  |  |  |  |  |
| 2  | EGEN    | BABAN3 | Banemontørfaget  |                                              | L     | N                | Vis/rediger          |  |  |  |  |  |  |  |  |
| 3  | EGEN    | BABET3 | Betongfaget      | 14.05.2015                                   | N     | J                | Vis/rediger          |  |  |  |  |  |  |  |  |
| 4  | EGEN    | DHAKT3 | Aktivitørfaget   |                                              | J     | N                | Vis/rediger          |  |  |  |  |  |  |  |  |
| 5  | EGEN    | DHBNT3 | Buntmakerfaget   |                                              | J     | N                | <u>Vis/rediger</u>   |  |  |  |  |  |  |  |  |
| 6  | EGEN    | DHGUL3 | Gullsmedfaget    |                                              | J     | N                | <u>Vis/rediger</u>   |  |  |  |  |  |  |  |  |
| 7  | EGEN    | DHORG3 | Orgelbyggerfaget |                                              | J     | J                | Vis/rediger          |  |  |  |  |  |  |  |  |
| 8  | EGEN    | DHSKO3 | Skomakerfaget    |                                              | J     | N                | <u>Vis/rediger</u>   |  |  |  |  |  |  |  |  |
| 9  | EGEN    | DHSTR3 | Strikkefaget     |                                              | J     | N                | Vis/rediger          |  |  |  |  |  |  |  |  |
| 10 | EGEN    | ELAVI4 | Avionikerfaget   |                                              | J     | N                | Vis/rediger          |  |  |  |  |  |  |  |  |
| φ  | +       |        | 14               | <ul> <li>≤e Side 1 av 7 ⇒ ⊨i 10 ▼</li> </ul> |       |                  | Rad 1 - 10. Total: 6 |  |  |  |  |  |  |  |  |
|    | K       |        |                  |                                              |       |                  |                      |  |  |  |  |  |  |  |  |

φ +

**Nytt lærefag** opprettes ved å klikke + (opprett ny post) Velg aktuelt lærefag i feltet som kommer opp og Lagre. nederst til venstre i tabellen.

| ← Opprett lærefag                     |   |
|---------------------------------------|---|
| Velg lærefag                          | • |
| Velg lærefag                          | * |
| TPALU3 Aluminiumskonstruksjonsfaget   |   |
| HSAMB3 Ambulansefaget                 |   |
| NAANG3 Anleggsgartnerfaget            |   |
| BAAMF3 Anleggsmaskinførerfaget        |   |
| TPAMM3 Anleggsmaskinmekanikerfaget    |   |
| ELAUT3 Automatiseringsfaget           |   |
| HSBUA3 Barne- og ungdomsarbeiderfaget |   |
| TPBMK3 Bilfaget, lette kjøretøy       |   |
| TPBTK3 Bilfaget, tunge kjøretøy       |   |
| DHBLD3 Blomsterdekoratørfaget         |   |
| DHBLY3 Blyglasshåndverkerfaget        |   |
| TPBOK3 Bokbinderfaget                 |   |
| TPBOR3 Boreoperatørfaget              |   |
| TPBRE3 Brønnfaget, el. kabeloperasj.  |   |
| TPBRH3 Brønnfaget, havbunnsinstallasj |   |
| TPBK03 Brønnfaget, komplettering      |   |
| TPBKV3 Brønnfaget, kveilerøroperasj.  |   |
| TPBRM3 Brønnfaget, mek. kabeloperasj. |   |
| TPBRS3 Brønnfaget, sementering        | • |

Ved å klikke på Vis/rediger i kolonnen for faglig leder kommer du til Ansatte per rolle, automatisk filtrert på ansatte med rolle Faglig leder og valgt lærefagkode.

| Ansatte per rolle |                    |             |                 |            |            |       |                     |  |  |  |  |
|-------------------|--------------------|-------------|-----------------|------------|------------|-------|---------------------|--|--|--|--|
|                   |                    |             |                 |            |            |       | •                   |  |  |  |  |
| Navn              | Rolle              | Lærefagkode | Lærefag         | Gyldig fra | Gyldig til | Aktiv | Detaljer            |  |  |  |  |
|                   | x Faglig leder     | x ELHEI3    | x               | x          | x          | x     |                     |  |  |  |  |
| 1 Torvald Tåke    | Søker faglig leder | ELHEI3      | Heismonterfaget | 09.12.2015 | 31.12.2017 | J     | Vis                 |  |  |  |  |
| φ +               |                    |             | re ee Side 1 av | 1 🕪 🖃 🛛 🔻  |            |       | Rad 1 - 1. Total: 1 |  |  |  |  |

Du får opp alle ansatte ved å fjerne filtreringen på rolle og lærefagkode. Dette gjøres ved å klikke x ved siden av filtreringsfeltet.

# **Søkere**

Viser oversikt over søkere fordelt på lærefag. Som standard er oversiktene sortert alfabetisk etter lærefag.

**Intensjonsavtaler** viser antall søkere per lærefagkode og variant. Det er her mulig å gi tilbakemelding til fylkeskommunen om at det i år ikke er ønskelig med søkere eller at det ønskes flere søkere oversendt. Dette gjøres i kolonnen for Tilbakemelding, velg melding fra nedtrekksmenyen.

Intensjonsavtaler

|   |           | Intensjonsavtaler         |               | •                               |
|---|-----------|---------------------------|---------------|---------------------------------|
|   | Grunnkode | Lærefag                   | Antall søkere | Tilbakemelding                  |
| 1 | BAFE13    | Feierfaget                | 0             | Ingen                           |
| 2 | DHAKT3    | Aktivitørfaget            | 37            | Ønskerikke søkere i år          |
| 3 | DHORG3    | Orgelbyggerfaget          | 0             | Ønskerikke søkere i år          |
| 4 | DHTRB3    | Trebåtbyggerfaget         | 0             | Ønsker flere søkere             |
| 5 | NAHST3    | Hestefaget                | 1             | Ingen 🔻                         |
| 6 | TPBLA3    | Billakkererfaget          | 1             | Ingen<br>Ønskerikke søkere i år |
| 7 | TPBMK3    | Bilfaget, lette kjøretøy  | 36            | Ønsker flere søkere             |
| 8 | TPBSK3    | Bilskadefaget             | 266           | Ønsker flere søkere             |
| 9 | TPKAR3    | Chassispåbyggerfaget      | 16            | Ingen                           |
| Φ |           | r⊲ ⊲⊲ Side 1 av 1 ⊳> ⊳r 2 | □ ▼           | Rad 1 - 9. Total: 9             |

### Søkere fordelt på lærefag

### Søkere fordelt på lærefag

|    | Søkere med forslag |                              |                  |                    |                |                |                       |                       |  |  |  |  |
|----|--------------------|------------------------------|------------------|--------------------|----------------|----------------|-----------------------|-----------------------|--|--|--|--|
|    | Kode               | Lærefag                      | Tot. ant. søkere | Ant. til vurdering | Ant. takket ja | Ant. uaktuelle | Ant. med annen status | Søkere                |  |  |  |  |
| 1  | DHAKT3 A           | Aktivitørfaget               | 35               | 0                  | 33             | 2              | 0                     | Vis                   |  |  |  |  |
| 2  | DHAKT3G A          | Aktivitørfaget,FOB           | 1                | 0                  | 1              | 0              | 0                     | Vis                   |  |  |  |  |
| 3  | ELAUT3G A          | Automatiseringsfaget,FOB     | 1                | 1                  | 0              | 0              | 0                     | Vis                   |  |  |  |  |
| 4  | ELAUT3V A          | Automatiseringsfaget,VERDISK | 1                | 0                  | 0              | 1              | 0                     | Vis                   |  |  |  |  |
| 5  | TPBMK3I B          | Bilfaget, lette kjøret,LK    | 1                | 0                  | 1              | 0              | 0                     | Vis                   |  |  |  |  |
| 6  | TPBMK3 B           | Bilfaget, lette kjøretøy     | 2                | 0                  | 2              | 0              | 0                     | Vis                   |  |  |  |  |
| 7  | TPBLA3 B           | Billakkererfaget             | 1                | 0                  | 1              | 0              | 0                     | Vis                   |  |  |  |  |
| 8  | TPBSK3 B           | Bilskadefaget                | 263              | 212                | 14             | 37             | 0                     | Vis                   |  |  |  |  |
| 9  | TPBSK3I B          | Bilskadefaget,LK             | 1                | 0                  | 0              | 1              | 0                     | Vis                   |  |  |  |  |
| 10 | TPKAR3 C           | Chassispåbyggerfaget         | 15               | 0                  | 11             | 2              | 2                     | Vis                   |  |  |  |  |
| 11 | NAHST3 H           | Hestefaget                   | 1                | 0                  | 1              | 0              | 0                     | Vis                   |  |  |  |  |
| φ  |                    |                              |                  | re 🕫 Side 1 av     | 1 🕪 🖃 🛛 🛡      |                |                       | Rad 1 - 11. Total: 11 |  |  |  |  |

Klikker du på <u>Vis</u> i kolonnen for Søkere kommer du til **søkeroversikt filtrert på valgt lærefag**. Som standard er oversikten her sortert alfabetisk etter Navn.

| Sø | Søkeroversikt |       |        |      |        |          |         |       |        |          |                   |              |             |             |                |      |         |                   |         |                        |
|----|---------------|-------|--------|------|--------|----------|---------|-------|--------|----------|-------------------|--------------|-------------|-------------|----------------|------|---------|-------------------|---------|------------------------|
|    |               |       |        |      |        |          |         |       |        |          | Søkeroversikt     |              |             |             |                |      |         |                   |         | 0                      |
|    |               | Fdato | Navn 🌩 | Gate | Postnr | Poststed | Telefon | Mobil | E-post | Kode     | Lærefag           | Type kontrak | Ønsket opps | Medibedr    | FagLed         | Rett | Ønskenr | Status            | Vedlegg | Søkerinformi           |
|    |               | x     | X      | X    | X      | X        |         | X     | X      | X        | Alle 🗸 x          | x            |             | X           | x              |      |         | Alle 🗸 x          |         |                        |
| 1  | 1             |       | A      |      |        |          |         |       |        | ТРВМКЗ   | Bilfaget, lette k | L            |             | TOYOTA ØSTI |                | 1    | 1       | Takket ja til lær | 0       | Vis                    |
| 2  | 1             |       | A      |      |        |          |         |       | k      | TPBSK3   | Bilskadefaget     | L            |             |             |                | 1    | 1       | Uaktuell          | 0       | Vis                    |
| 3  | 1             |       | A      |      |        |          |         |       |        | TPBSK3   | Bilskadefaget     | L            |             |             |                | 1    | 1       | Uaktuell          | 0       | Vis                    |
| 4  | 1             |       | A      |      |        |          |         |       |        | TPBSK3   | Bilskadefaget     | L            |             |             |                | 1    | 1       | Til vurdering     | 1       | Endre                  |
| 5  | C (           |       | A      |      |        |          |         |       |        | DHAKT3   | Aktivitørfaget    | L            |             | BAUDA-KONS  |                | 1.1  | 1       | Takket ja til lær | 0       | Endre                  |
| 6  | C (           |       | A      |      |        |          |         |       |        | DHAKT3   | Aktivitørfaget    | L.           |             | TOYOTA ØSTI | Andersen Birge | 1    | 1       | Takket ja til lær | 0       | Endre                  |
| 7  | 2             |       | A      |      |        |          |         |       |        | PBPBY3   | Påbygg. gen. s    | L            | 01.12.2015  | TOYOTA ØSTI | Nygård Andre   | 1.1  | 1       | Takket ja til lær | 0       | Endre                  |
| 8  | 1             |       | A      |      |        |          |         |       |        | TPBSK3   | Bilskadefaget     | L.           |             | ØREBEKK BIL | Tømterud Nils  | 1    | 1       | Takket ja til lær | 0       | Endre                  |
| 9  | 1             |       | A      |      |        |          |         |       |        | DHAKT3   | Aktivitørfaget    | L            |             |             |                | 1    | 2       | Til vurdering     | 0       | Endre                  |
| 10 | 2             |       | A      |      |        |          |         | ç     |        | TPBSK3   | Bilskadefaget     | L            |             | DAHLES AUT  |                | 1    | 1       | Takket ja til lær | 0       | Endre                  |
| 11 | 2             |       | A      |      |        |          |         |       |        | TPBSK3   | Bilskadefaget     | L            |             |             |                | 1    | 1       | Til vurdering     | 0       | Endre                  |
| 12 | 🗆 C           |       | A      |      |        |          |         |       |        | TPBMK3I  | Bilfaget, lette k | 0            |             |             |                | 1    | 2       | Til vurdering     | 0       | Endre                  |
| 13 | 🗆 C           |       | A      |      |        |          |         |       |        | ТРВМКЗ   | Bilfaget, lette k | L            |             |             |                | 1    | 1       | Uaktuell          | 0       | Vis                    |
| 14 | 1             |       | A      |      |        |          |         |       |        | TPBSK3   | Bilskadefaget     | L            |             |             |                | 1    | 1       | Til vurdering     | 0       | Endre                  |
| 15 | 1             |       | A      |      |        |          |         |       |        | DHAKT3   | Aktivitørfaget    | L            |             |             |                | 1    | 2       | Til vurdering     | 0       | Endre                  |
| 16 | 2             |       | A      |      |        |          |         |       |        | TPBSK3   | Bilskadefaget     | L            |             |             |                | 1    | 1       | Til vurdering     | 0       | Endre                  |
| 17 | 1             |       | A      |      |        |          |         |       |        | TPBSK3   | Bilskadefaget     | L            |             |             |                | 1    | 1       | Til vurdering     | 0       | Endre                  |
| 18 | 1             |       | A      |      |        |          |         |       |        | TPBSK3   | Bilskadefaget     | L            |             |             |                | 1    | 1       | Til vurdering     | 0       | Endre                  |
| 19 | 2             |       | A      |      |        |          |         |       |        | TPBSK3   | Bilskadefaget     | L            |             |             |                | 1    | 1       | Til vurdering     | 0       | Endre                  |
| 20 | 🗆 C           |       | A      |      |        |          |         |       |        | TPBLA3   | Billakkererfage   | L            |             |             |                | U    | 1       | Til vurdering     | 9       | Endre                  |
| ¢I |               | 8     |        |      |        |          |         |       |        | ist side | 1 av 24 🕞         | ► ►1 20 V    |             |             |                |      |         | /                 | /       | Rad 1 - 20. Total: 465 |

Ved å fjerne filtrering vil alle søkere oversendt din bedrift listes opp i samme oversikt,

Ytterligere søkerinformasjon og skolehistorikk finner du ved å klikke på <u>Vis /Endre</u> i kolonnen Søkerinformasjon.

# Søkerinformasjon – Endre

Søkere som fortsatt er til vurdering og tilgjengelig for din bedrift vil stå med <u>Endre</u>. Klikk på denne linken for å registrere status på aktuell søker.

Her skal tilbakemelding til fylkeskommunen i forhold til om søker takker ja eller nei til læreplass, ikke møter til intervju eller ikke er mulig å få tak i registreres. Dette gjøres i feltet for status. For opplæringskontor er det obligatorisk å registrere medlemsbedrift for søkere som har takket ja til læreplass. Det er også ønskelig at faglig leder og ønsket oppstartsdato registreres, men det er ikke obligatorisk.

| ÷     | Søkerinform                           | asjon             |                                  |          |                         |                                |                         |                |                     |
|-------|---------------------------------------|-------------------|----------------------------------|----------|-------------------------|--------------------------------|-------------------------|----------------|---------------------|
| Søk   | er                                    |                   |                                  |          |                         | Ønske                          |                         |                |                     |
| Føds  | elsdato                               | 18                |                                  |          |                         | Kurs/programområde             | Bilskadefaget           |                |                     |
| Navn  |                                       | A                 |                                  |          |                         | Ønskenummer                    | 1                       |                |                     |
| Adres | sse                                   |                   |                                  |          |                         | Rett                           | l.                      |                |                     |
| Telef | on                                    |                   |                                  |          |                         | Status                         | Takket ja til læreplass | ; ~            | ]                   |
| Mobi  | I                                     |                   |                                  |          |                         | Medlemsbedrift *               | 983650791 TOYOTA ØS     | STFOLD AS ~    |                     |
| E-pos | it                                    |                   |                                  |          |                         | Faglig leder                   | Fr                      | ~              |                     |
| Kjønr | 1                                     | Mann              |                                  |          |                         | Ønsket oppstartsdato           | 01.09.2017              |                |                     |
| Meld  | ing til bedrift                       |                   |                                  |          |                         | Lagre                          |                         |                |                     |
|       |                                       |                   |                                  |          |                         | Lugro                          |                         |                | J                   |
|       |                                       |                   |                                  |          |                         |                                |                         |                |                     |
|       |                                       |                   |                                  | 11       |                         | G.                             |                         |                |                     |
| Hist  | orikk                                 |                   |                                  |          |                         |                                |                         |                |                     |
|       | Kure/orogra                           | mområde           | Skole                            | Skoleår  |                         | Historikk<br>Ant, dager frevær | Ant timer fravær        | Ordenskarakter | Atterdekarakter     |
| 1     | + STOSA2 Språk ca                     | mfunnefaa oa akor | 1052 Malakoff uideregående skole | 20122014 |                         |                                |                         | G              | G                   |
| 2     | <ul> <li>STSSA2T- Språk/sa</li> </ul> | mf/ak tonnidrett  | 229 Wang Tensherg AS             | 20132014 |                         |                                |                         | 6              | 0                   |
| 3     | + STUSP1T- Studiesp                   | es,toppidrett     | 229 Wang Tønsberg AS             | 20112012 |                         | 0                              | 0                       |                | -                   |
|       |                                       |                   |                                  |          | IN SIDE 1               | av 1 🕞 🖬 5 🗸                   |                         |                | Rad 1 - 3. Total: 3 |
| Ved   | leaa                                  |                   |                                  |          |                         |                                |                         |                |                     |
| - Cu  | legg                                  |                   |                                  |          |                         |                                |                         |                |                     |
|       | 1                                     | Tittel            | Beskr                            | velse    |                         | vedlegg<br>Dokumenttype        | Lastet opp              | av             | Dato                |
| 1     | bilde til vedlegg.ipg                 |                   | Tester bildefil                  |          | Vedlegg knyttet til søk | mad om læreplass               | Søkeren                 |                | 26.07.2017          |
|       | 1446.4                                |                   |                                  |          | IN CAL SIDE 1           | av 1 🔛 🗉 5 🗸                   |                         |                | Rad 1 - 1. Total: 1 |
|       |                                       |                   |                                  |          |                         |                                |                         |                |                     |

# Historikk

I bildet he vil også søkerens skolehistorikk ligge. Fag og karakterer per programområde vises ved å klikke på plusstegnet til venstre på aktuell linje.

# Vedlegg

Om søkeren har lastet opp vedlegg som kan være av interesse for dere som lærebedrift, vil disse kunne vises i egne linjer under Vedlegg. Disse kan lastes ned og leses ved å klikke på linken i kolonnen Tittel. Søkeren kan laste inn vedlegg i hele formidlingsperioden.

# E-post til søkere

Marker søkerne det ønskes å sende epost til ved å hake av i rubrikken i kolonnen til venstre for f.dato. Ønskes det å sende til alle, vil hake i rubrikken øverst i kolonneheadingen markere alle på siden. Klikk så på konvoluttikonet nede til venstre i tabellen for å opprette epost til de som har Epost registrert

# Søkeroversikt

|          | Fdato | Navn 🌲 | Adresse | Telefon | Mobil | E-post |
|----------|-------|--------|---------|---------|-------|--------|
|          | x     | x      |         |         | x     | x      |
| 1 🗹 05   | Alt   | D .    | Bo      | 6!      | 99    | an     |
| 2 🗹 02   | Br    | ē      | H       |         | 92    | eril   |
| 3 5 🗌 11 | Br    | ē      | G       |         | 41    |        |
| 4 🗹 07   | Er    | i      | As      | 9(      | 95    | ma     |
| 5 🗌 05   | Fo    | И      | Si      | 6!      | 48    |        |
| 6 🗹 01   | Gj    | ε      | Si      | 6!      | 47    | lar    |
| 7 🗹 01   | G     | 0      | Be      |         |       | els    |
| 8 🗌 05   | G     | 0      | Le      | 6!      |       |        |
| 9 🗌 05   | Gr    | i      |         |         |       |        |
| 10 🗌 01  | Ke    | н      | Kc      | 6       | 94    | na:    |
| 11 🗌 01  | Ma    | 3      | Vc      | 6!      | 41    | kai    |
| 12 🗌 18  | Me    | b      |         |         |       |        |
| 13 🗌 03  | Ni    | £      | Тг      | 6       | 97    | Lig    |
| 14 🗌 07  | OI    | 5      | R       | 9:      | 93    | ma     |
| 15 🗌 07  | Sti   | ii ii  | M       | 6       | 41    | fan    |
| 16 🗌 02  | Tv    | 1      | R       | 6!      | 93    | kaj    |
| φ 🔳 🖂    |       |        |         |         |       |        |

# Vis/skriv ut karakterer for valgte søkere

Marker søkerne det er ønsklig å vise/skrive ut karakterer for ved å hake av i rubrikken i kolonnen til venstre for f.dato. Ved å hake av i rubrikken øverst i kolonneheadingen markeres alle på siden. Klikk så på mikonet nede til venstre i tabellen for å vise karakterer for valgte søkere.

# Søkeroversikt

|   | ] Fdato |   | Navn 🌲 | Adresse | Telefon      | Mobi |   | E-post |
|---|---------|---|--------|---------|--------------|------|---|--------|
|   |         | x | x      |         |              |      | x |        |
|   | 05      |   | Alb    | Be      | 65           | 99   |   | an     |
|   | ] 02    |   | Bra    | H       |              | 92   |   | eril   |
| 3 | 11      |   | Bra    | G       | 1            | 41   |   |        |
|   | 07      |   | Eril   | As      | 9!           | 95   |   | ma     |
|   | 05      |   | Foi    | Si      | 6!           | 48   |   |        |
|   | 01      |   | Gje    | Si      | 65           | 47   |   | lar:   |
|   | 01      |   | GC     | Be      |              |      |   | els    |
|   | ] 05    |   | Go     | Le      | 65           |      |   |        |
|   | ] 05    |   | Gri    |         |              |      |   |        |
|   | ] 01    |   | Kei    | Ke      | 69           | 94   |   | na:    |
| 1 | ] 01    |   | Ма     | Vc      | 69           | 41   |   | kai    |
| 2 | ] 18    |   | Мо     |         |              |      |   |        |
| 3 | ] 03    |   | Nik    | Тг      | 65           | 97   |   | Lig    |
| 4 | ] 07    |   | Ols    | R       | , 90         | 93   |   | ma     |
| 5 | ] 07    |   | Stia   | M       | ! <b>6</b> ! | 41   |   | fan    |
| 6 | 02      |   | TV     | R       | 65           | 93   |   | kaj    |

# Eksporter utvalget til excel

Ved å klikke på ikonet 👼 får dere eksportert søkerne som ligger i oversikten dere har ved

| Sø | kero | versik | t  |        |     |      |    |        |
|----|------|--------|----|--------|-----|------|----|--------|
|    |      | Fdato  |    | Navn 🌲 |     | Gate |    | Postnr |
|    |      | x      |    | x      |     | x    |    | x      |
| 1  | 0    |        | Ak |        | fТ  |      | 1€ |        |
| 2  | 0    |        | Fr | i      | r C |      | 1€ |        |
| 3  | 2    |        | Ha |        | S   | 5    | 1€ |        |
| 4  | 2    |        | Pe |        |     |      |    |        |
| φ  |      | 8      |    |        |     |      |    |        |

Viderefordeling av søkere til medlemsbedrifter (gjelder kun Opplæringskontor).

Velg aktuelt lærefag og klikk på <u>Vis</u> i kolonnen for Søkere. Aktuelle søkere med status Vurderer listes da opp.

| Vi | Viderefordelte søkere fordelt på lærefag |                          |                    |                     |  |  |  |  |  |  |  |  |
|----|------------------------------------------|--------------------------|--------------------|---------------------|--|--|--|--|--|--|--|--|
|    |                                          | Viderefordelte søkere    | fordelt på lærefag | ٥                   |  |  |  |  |  |  |  |  |
|    | Kode                                     | Lærefag                  | Antall             | Søkere              |  |  |  |  |  |  |  |  |
|    | x                                        | x                        | x                  |                     |  |  |  |  |  |  |  |  |
| 1  | ELAUT3G                                  | Automatiseringsfaget,FOB | 1                  | <u>Vis</u>          |  |  |  |  |  |  |  |  |
| 2  | TPBSK3                                   | Bilskadefaget            | 211                | Vis                 |  |  |  |  |  |  |  |  |
| φ  |                                          | re ee Side 1 av          | (1) - + 20 V       | Rad 1 - 2. Total: 2 |  |  |  |  |  |  |  |  |

Aktuelle søkere kan markeres med hake i feltet ytterst til venstre i bildet. Ved å klikke i rubrikken oppe i kolonneoverskriftsfeltet markeres alle på aktuell side. Klikk på knappen «Videresend valgte søkere» for å videresende til medlemsbedrifter. Som standard vil oversikten være sortert alfabetisk på navn.

|        |      |         | Viderefordelte søkere         |               |             |
|--------|------|---------|-------------------------------|---------------|-------------|
| Navn   |      | Adresse | Postnr/sted Formidlingsstatus | Viderendt til | Antall svar |
|        |      |         |                               |               |             |
| 🗆 🕇 W  | Has  | 17      | VURDER                        | 1             | 0           |
| 🗆 🕂 AI |      |         | VURDER                        | 2             | 1           |
| 🗎 🕂 Кі |      |         | VURDER                        | 1             | 0           |
| 🗹 🕂 La |      |         | VURDER                        | 3             | 0           |
| 🕑 🕂 Ri |      |         | VURDER                        | 3             | 0           |
| 🕑 🕂 Bi | Ban  | 16      | VURDER                        | 1             | 0           |
| 🗹 🕂 Di |      |         | VURDER                        | 3             | 0           |
| 🗹 🕂 Ri | Stre | 18      | VURDER                        | 3             | 0           |
| 🗹 🕂 G  |      |         | VURDER                        | 2             | 0           |
| 🗹 🕂 Lc | Kru  | 16      | VURDER                        | 3             | 0           |
| 🗹 + Hi | Aas  | 16      | VURDER                        | 3             | 0           |
| + N    | Fyrv | 16      | VURDER                        | 3             | 0           |
| 🗎 🕂 Ar |      |         | VURDER                        | 2             | 0           |
| 🗆 🕂 Tr |      |         | VURDER                        | 1             | 0           |
| 🗆 🕂 Tr | 15   |         | VURDER                        | 3             | 0           |
| 🗆 + Fr | Gjø  | 16      | VURDER                        | 3             | 0           |
| 🗆 🕂 Vi |      |         | VURDER                        | 3             | 0           |
| 🗆 🕂 G. |      |         | VURDER                        | 3             | 0           |
| + н    | Grø  | 18      | VURDER                        | 3             | 0           |
| + B:   | Heir | 15      | VURDER                        | 3             | 0           |

Videresend valgte søkere

Mulige medlemsbedrifter som kan velges kommer opp i eget bilde. Hak av ønskede bedrifter og klikk på knappen «Videresend» for å videresende søkerne til aktuelle medlemsbedrifter.

| Bedrifter                                |     |
|------------------------------------------|-----|
| 962983251 - DAHLES AUTO FREDRIKSTAD AS   | ^   |
| 983650791 - TOYOTA ØSTFOLD AS            | For |
| 990751501 - TOYOTA ØSTFOLD AS, SARPSBORG | J   |
| Videresend Avbryt                        |     |

Oversikt over hvilke medlemsbedrifter aktuell søker kan oversendes/ er oversendt til, vises i undertabell ved å klikke på + til venstre for aktuell søker. Om det ønskes endring for enkelte søkere, kan man ved å klikke på linkene <u>Legg til</u> / <u>Fjern</u>, legge til eller fjerne søker fra oversikten til aktuell medlemsbedrift.

|   |     |           |                  |          |          |             |            | \fderefordelte er          | ikara         |              |          |
|---|-----|-----------|------------------|----------|----------|-------------|------------|----------------------------|---------------|--------------|----------|
|   |     | Na        | avn              |          | Adresse  |             |            | Postnr/sted                | Formid        | lingsstatus  |          |
|   |     |           | x                |          | x        |             |            | x                          |               |              |          |
| 1 | 2 - | Aa        |                  |          |          |             |            |                            | VL            | JRDER        |          |
|   |     | Orgnr     | Bedrift          |          |          |             | Status     |                            | Faglig leder  | Startdato    |          |
|   |     | 934410793 | GANN EIENDOM AS  |          | Fjern    | Uaktuell    |            |                            |               | 18.03.2014   |          |
|   |     | 937632770 | PLASTPACK AS     |          | Fjern    | Formidlet   |            | 1                          | fester Ansatt | 18.03.2014   |          |
|   | с.  | 990751463 | TOYOTA ØSTFOLD   | AS, HALD | Fjern    | Uaktuell    |            |                            |               | 18.03.2014   |          |
|   |     | 990751501 | TOYOTA ØSTFOLD   | AS, SARP | Legg til | Ikke vurder | t          |                            |               |              |          |
|   |     | 937720254 | ØREBEKK BILSENTE | RAS      | Legg til | Ikke vurder | t          |                            |               |              |          |
|   |     | ф         |                  |          |          | i e e Side  | 1 av 1 🕞 🛛 | ⊧I                         |               | Rad 1 - 5. T | fotal: 5 |
| 2 | 2 + | FL .      |                  | 3        |          |             | 0685 OSLO  |                            | VI            | JRDER        |          |
| ¢ |     |           |                  |          |          |             |            | IN IN INTERNAL SIDE 1 AV 1 | ⇒ ⊳i 20 ¥     |              | -        |

# Vises for medlemsbedriftene

Om Opplæringskontoret har viderefordelt søkere, vil medlemsbedriftene kunne se de aktuelle søkere i VIGO Bedrift under menypunktet Søkere > Videresendte søkere. Ansatt i medlemsbedriften må da ha Les og Skriv rettighet til Søkermodulen i VIGO Bedrift.

| Bedriftsinfo        |      |         |        |                          |               | Lærefag          |                 |      |         |                           |              |                    |
|---------------------|------|---------|--------|--------------------------|---------------|------------------|-----------------|------|---------|---------------------------|--------------|--------------------|
| Logg                | Navn | Adresse | Kode   | Lærefag                  | Type kontrakt | Fra oppl.kontor  | Ønsket oppstart | Rett | Ønskenr | Status                    | Faglig leder | Detaljer           |
| Loggmeldinger       | X    |         | x      | X                        |               | X                | x               |      |         | Alle V X                  | ×            |                    |
| Kontekst            | 1 4  |         | TPBMK3 | Bilfaget, lette kjøretøy | L             | BAUDA-KONSERNETS |                 | U    | 1       | Nei, vi vil ikke ha denne |              | Endre              |
|                     | 2 (  |         | TPBMK3 | Bilfaget, lette kjøretøy | L             | BAUDA-KONSERNETS |                 | U    | 1       | Til vurdering             |              | Endre              |
| Ansatte             | 3 E  |         | TPBMK3 | Bilfaget, lette kjøretøy | L             | BAUDA-KONSERNETS |                 | 1.1  | 3       | Til vurdering             |              | Endre              |
| Lærefag             | 4 F  |         | TPBSK3 | Bilskadefaget            | L             | BAUDA-KONSERNETS |                 | 1.1  | 1       | Til vurdering             |              | Endre              |
|                     | 5 E  |         | TPBMK3 | Bilfaget, lette kjøretøy | L             | BAUDA-KONSERNETS |                 | U    | 1       | Til vurdering             |              | Endre              |
| Søkere              | 6 J  |         | TPBMK3 | Bilfaget, lette kjøretøy | L             | BAUDA-KONSERNETS |                 | U    | 1       | Til vurdering             |              | Endre              |
| Intensjonsavtaler   | 7 (  |         | TPBMK3 | Bilfaget, lette kjøretøy | L             | BAUDA-KONSERNETS |                 | U    | 1       | Til vurdering             |              | Endre              |
| Søkere per lærefag  | 8 (  |         | TPBMK3 | Bilfaget, lette kjøretøy | L             | BAUDA-KONSERNETS |                 | U    | 2       | Til vurdering             |              | Endre              |
| Søkeroversikt       | 9 F  |         | TPBMK3 | Bilfaget, lette kjøretøy | L             | BAUDA-KONSERNETS |                 | 1    | 1       | Til vurdering             |              | Endre              |
| videresenate søkere | 10 F |         | TPBMK3 | Bilfaget, lette kjøretøy | L             | BAUDA-KONSERNETS |                 | U    | 1       | Til vurdering             |              | Endre              |
| Kontrakter          | 11 E |         | TPBMK3 | Bilfaget, lette kjøretøy | L             | BAUDA-KONSERNETS |                 | U    | 1       | Til vurdering             |              | Endre              |
| Under behandling    | 12 ( |         | TPBMK3 | Bilfaget, lette kjøretøy | L             | BAUDA-KONSERNETS |                 | U    | 1       | Til vurdering             |              | Endre              |
| Aktive              | 13 E |         | TPBMK3 | Bilfaget, lette kjøretøy | L             | BAUDA-KONSERNETS |                 | 1    | 1       | Til vurdering             |              | Endre              |
| Avsluttede          | 14 ( |         | TPBMK3 | Bilfaget, lette kjøretøy | L             | BAUDA-KONSERNETS |                 | U    | 1       | Til vurdering             |              | Endre              |
| Ny kontrakt         | 15 F |         | TPBMK3 | Bilfaget, lette kjøretøy | L             | BAUDA-KONSERNETS |                 | U    | 1       | Til vurdering             |              | Endre              |
| Opplæringsplaner    | 16 M |         | TPBSK3 | Bilskadefaget            | L             | BAUDA-KONSERNETS |                 | 1    | 1       | Til vurdering             |              | Endre              |
|                     | 17 ( |         | TPBSK3 | Bilskadefaget            | L             | BAUDA-KONSERNETS |                 | 1.1  | 1       | Til vurdering             |              | Endre              |
| Prøver              | 18 F |         | ТРВМКЗ | Bilfaget, lette kjøretøy | L             | BAUDA-KONSERNETS |                 | U    | 1       | Til vurdering             |              | Endre              |
| Prøver per kategori | 19 L |         | TPBMK3 | Bilfaget, lette kjøretøy | L             | BAUDA-KONSERNETS |                 | U    | 2       | Til vurdering             |              | Endre              |
| Ny oppmeiding       | 20 V |         | TPBMK3 | Bilfaget, lette kjøretøy | L             | BAUDA-KONSERNETS |                 | U    | 1       | Til vurdering             |              | Endre              |
| Tilskudd            | φ +  |         |        |                          |               | IN SIDE 1 av 2   | ⇒ ⇒i 20 ∨       |      |         |                           |              | Rad 1 - 20. Total: |

Ved å klikke på Endre i kolonnen for Detaljer vil de få opp detaljopplysinger og skolehistorikk med fag og karakterer for aktuell søker. Her vil de også kunne gi tilbakemelding til Opplæringskontore om de ønsker å ansette aktuell søker eller ikke. Om de ønsker ansette søkeren har de her også mulighet for å legge inn aktuell faglig leder og ønsket oppstartsdato.

| ← D              | etaljopplysninger f               | or videresendt bedrift           | forslag  |                                |                                            |                  |                     |
|------------------|-----------------------------------|----------------------------------|----------|--------------------------------|--------------------------------------------|------------------|---------------------|
| Søker            |                                   |                                  |          | Ønske                          |                                            |                  |                     |
| Fødsels          | dato (                            |                                  |          | Kurs/programområde             | Bilfaget, lette kjøretøy                   |                  |                     |
| Navn             | <u>I</u>                          |                                  |          | Rett                           | U                                          |                  |                     |
| Adresse          | e                                 |                                  |          | Ønskenummer                    | 1                                          |                  |                     |
| Telefon          |                                   |                                  |          | Status                         | Til vurdering                              | X                |                     |
| Mobil            |                                   |                                  |          | Faglig leder                   | Til vurdering<br>Ja, vi vil gjerne ansette | e denne personen |                     |
| E-post           |                                   |                                  |          | Ønsket oppstartsdato           | Nei, vi vil ikke ha denn                   | e personen       |                     |
| Kjønn<br>Melding | Mann<br>til bedrift               |                                  |          | Lagre                          |                                            |                  |                     |
| Histor           | ikk                               |                                  |          |                                |                                            |                  |                     |
|                  | Kurs/programområde                | Skole                            | Skoleår  | Historikk<br>Ant, dager fravær | Ant timer fravær                           | Ordenskarakter   | Atfordskarakter     |
| 1 +              | TPK.IT2                           | 1052 Malakoff viderenående skole | 20162017 | And dager fid val              | And unter It dv det                        | G                | G                   |
| 2 +              | TPTIP1 Teknikk og ind. produksjon | 1052 Malakoff videregående skole | 20152016 | 3                              | 6                                          | G                | G                   |
|                  |                                   |                                  | 4 ≪      | Side 1 av 1 Dev Del 8 V        |                                            |                  | Rad 1 - 2. Total: 2 |

Opplæringskontoret vil på sin side da se at det er kommet inn svar fra medlemsbedriftene på aktuell søker.

| ← Vide    | refordelte søkere |         |   |                    |                   |               |                |        |
|-----------|-------------------|---------|---|--------------------|-------------------|---------------|----------------|--------|
|           |                   |         |   | Viderefordelte søk | ere               |               |                | 0      |
|           | Navn              | Adresse |   | Postnr/sted        | Formidlingsstatus | Viderendt til | Antall svar    |        |
| D3        | x                 |         | x | x                  |                   |               |                |        |
| 1 🗆 🕂     |                   | C       |   | 1617 FREDRIKSTAD   | VURDER            | 2             | 1              |        |
| φ         |                   |         |   | i d side av 1      | > >1 20 🗸         |               | Rad 1 - 1. Tot | tal: 1 |
| Videresen | d valgte søkere   |         |   |                    |                   |               |                |        |

Ved å klikke på plusstegnet til venstre for aktuell søker vil de kunne se svarene og fra hvilken medlemsbedrift de kommer.

| ÷ | Viderefordelte søkere |  |
|---|-----------------------|--|
| ` | vidererordente søkere |  |

|    |    |           |                         |                |                      | derefordelte søk |        |                   |                     | •           |
|----|----|-----------|-------------------------|----------------|----------------------|------------------|--------|-------------------|---------------------|-------------|
|    |    | Navn      |                         | Adresse        | Postnr/sted          | Postnr/sted      |        | Formidlingsstatus | Viderendt til       | Antall svar |
|    | -  |           | x                       |                | ۲ [                  | x                |        |                   |                     |             |
| 1  | +  | n         | n                       |                | 1870 ØRJE            |                  |        | VURDER            | 3                   | 0           |
| 2  | -  |           |                         |                | 1820 SPYDEBERG       |                  |        | VURDER            | 3                   | 1           |
|    |    | Orgnr     | Bedrift                 |                | Status               |                  |        | Faglig leder      | Startdato           |             |
| 45 |    | 934410793 | GANN EIENDOM AS         | Fjern          | Bedriften sier JA    | Sett for         | midlet |                   | 01.08.2017          |             |
|    | ٦. | 861151972 | LIE BIRGER BILFORRETNIN | 6 <u>Fiern</u> | Til vurdering        |                  |        |                   |                     |             |
|    |    | φ         |                         |                | THE SIDE 1 AV 1 IN T | ⊫I               |        |                   | Rad 1 - 2. Total: 2 |             |

Om medlemsbedriften ønsker ansette søkeren, vil Opplæringskontoret se at Staus er Bedriften sier JA, og de får mulighet for å sette Formidlet (dvs. Takket ja til kontrakt på vedkommende søker om det er tilfelle) via linken <u>SettFormidlet.</u>

Søker vil da, etter å ha blitt formidlet, bli borte fra oversiktslisten Viderefordelte søkere, da denne kun viser søkere med status Vurderer.

# Kontrakter

Viser oversikt over kontrakter under behandling, aktive og avsluttede kontrakter.

### Kontrakter under behandling

Her er oversikt over kontrakter som er klare for utskrift/sendt til signering, kontrakter klare for gjennomsyn/endring av bedrift og kontrakter som er til behandling hos fylkeskommunen. Kontrakter under behandling

Klare for utskrift/sendt til signering

|    |             |        |         |                       |               |                |            |                                                                                                    | eturneres fylkes | kommunen for en | delig godkjenning |           |         |          |                    | -                  |
|----|-------------|--------|---------|-----------------------|---------------|----------------|------------|----------------------------------------------------------------------------------------------------|------------------|-----------------|-------------------|-----------|---------|----------|--------------------|--------------------|
|    | Fødselsdato | Navn 🚖 | Kode    | Lærefag               | Type kontrakt | Vekslingsmodel | Medlemsbnr | Medlemsbedrift                                                                                                    | Faglig leder     | Læretidsstart   | Læretidsslutt     | Utskrevet | TLKP    | Karakter | Sendt til signerir |                    |
|    | X           | X      | x       | X                     | X             | X              |            |                                                                                                    |                  | X               | X                 | X         |         |          |                    |                    |
| 11 | 2           | Na     | ТРВМКЗ  | Bilfaget, lette kjøre | L             | J              | 990751501  | TOYOTA ØSTFOL                                                                                                    | N                | 22.06.2012      | 21.06.2016        | J         |         | Vis      |                    | Skriv ut           |
| 12 | C           | Sk     | DHORG3  | Orgelbyggerfaget      | L             | N              | 981430123  | BAUDA-KONSER                                                                                                    | N                | 28.08.2015      | 27.08.2020        | N         |         | Vis      |                    | Skriv ut           |
| 13 | 2           | Sø     | TPBSK3  | Bilskadefaget         | L             | N              | 990751501  | TOYOTA ØSTFOL                                                                                                    |                  | 01.05.2014      | 31.10.2017        | N         |         | Vis      |                    | Skriv ut           |
| 14 | C           | Τοι    | BAASF3  | Asfaltfaget           | L             | N              | 025612469  | STJERNESALON                                                                                                    | k                | 16.11.2017      | 15.11.2021        | N         |         | Vis      | SENDT              | Skriv ut           |
| 15 | C           | Тø     | TPBLA3I | Billakkererfaget,Ll   | 0             | N              |            |                                                                                                    |                  | 01.08.2014      | 31.07.2018        | J         | Vis (1) | Vis      |                    | Skriv ut           |
| φ  |             |        |         |                       |               |                | 14         | <a 2="" av<="" side="" td=""><td>2 &gt;&gt; &gt;1 10 ~</td><td>]</td><td></td><td></td><td></td><td></td><td>Rad</td><td>11 - 15. Total: 15</td></a> | 2 >> >1 10 ~     | ]               |                   |           |         |          | Rad                | 11 - 15. Total: 15 |

Klare for gjennomsyn/endring

|    |                  |           |     |        |         | Kontrakter s      | om er opprettet he | os fylkeskommune                                                                                                    | n og nå er klare fo | or gjennomsyn og eve | entuell endring av | bedrift       |               |         |          | 0                     |
|----|------------------|-----------|-----|--------|---------|-------------------|--------------------|----------------------------------------------------------------------------------------------------|---------------------|----------------------|--------------------|---------------|---------------|---------|----------|-----------------------|
|    | Kontraktdetaljer | Fødselsda | ato | Navn 🚖 | Kode    | Lærefag           | Type kontrakt      | Vekslingsmodell                                                                                                    | Medlemsbnr          | Medlemsbedrift       | Faglig leder       | Læretidsstart | Læretidsslutt | TLKP    | Karakter | Vedlegg               |
|    |                  |           | x   | x      | x       | x                 | X                  | x                                                                                                    |                     |                      |                    | x             | x             |         |          |                       |
| 21 | Vis              | 0         |     | Lie    | NASKF3I | Skogfaget,LK      | 0                  | N                                                                                                    | 937466935           | TRAKTORSENTER        | E                  | 01.07.2014    | 30.06.2018    | Vis (1) | Vis      | C                     |
| 22 | Vis              | 0         |     | My     | DHAKT3  | Aktivitørfaget    | L                  | N                                                                                                    | 990751463           | TOYOTA ØSTFOLL       | A                  | 10.04.2015    | 09.02.2019    |         | Vis      | C                     |
| 23 | Vis              | 2         |     | Se     | TPBLA3  | Billakkererfaget  | L                  | N                                                                                                    | 983650791           | TOYOTA ØSTFOLI       | N                  | 27.04.2017    | 26.04.2021    |         | Vis      | 2                     |
| 24 | Vis              | 0         |     | Th     | TPKAR3  | Chassispåbyggerfa | L                  | N                                                                                                    | 990751463           | TOYOTA ØSTFOLI       | P                  |               |               |         | Vis      | C                     |
| 25 | Vis              | 0         |     | Tv     | TPKAR3  | Chassispåbyggerfa | L                  | N                                                                                                    | 990751463           | TOYOTA ØSTFOLI       | P                  | 01.01.2014    | 31.12.2017    |         | Vis      | 0                     |
| 26 | Vis              | 0         |     | W      | DHAKT3  | Aktivitørfaget    | L                  | N                                                                                                    |                     |                      |                    |               |               |         | Vis      | C                     |
| 27 | Vis              | 2         |     | Øs     | TPBSK3  | Bilskadefaget     | L                  | N                                                                                                    | 990751501           | TOYOTA ØSTFOLI       | N                  | 01.08.2014    | 31.07.2018    |         | Vis      | 24                    |
| Φ  |                  |           |     |        |         |                   |                    | ia <a side<="" td=""><td>e 3 av 3 🔛</td><td>⊫i 10 V</td><td></td><td></td><td></td><td></td><td>R</td><td>ad 21 - 27. Total: 27</td></a> | e 3 av 3 🔛          | ⊫i 10 V              |                    |               |               |         | R        | ad 21 - 27. Total: 27 |

#### Til behandling hos fylkeskommunen

|    |                  |             |        |         |                         |               |                 | ling hos fylkeskom |                 |              |               |               |                | 0                      |
|----|------------------|-------------|--------|---------|-------------------------|---------------|-----------------|--------------------|-----------------|--------------|---------------|---------------|----------------|------------------------|
|    | Kontraktdetaljer | Fødselsdato | Navn 🚖 | Kode    | Lærefag                 | Type kontrakt | Vekslingsmodell | Medlemsbnr         | Medlemsbedrift  | Faglig leder | Læretidsstart | Læretidsslutt | TLKP           | Karakter               |
|    |                  | x           | x      | x       | x                       | x             | x               |                    |                 |              | x             | x             |                |                        |
| 41 | Vis              | 00          | S      | ТРВМКЗ  | Bilfaget, lette kjøretø | L             | N               | 937632770          | PLASTPACK AS    | Te           | 01.12.2013    | 30.11.2017    |                | Vis                    |
| 42 | Vis              | 04          | S      | DHAKT3  | Aktivitørfaget          | L             | N               |                    |                 | Te           | 01.11.2015    | 31.10.2019    |                | Vis                    |
| 43 | Vis              | 16          | т      | TPBMK3  | Bilfaget, lette kjøretø | L             | N               |                    |                 |              | 02.03.2014    | 01.09.2017    |                | Vis                    |
| 44 | Vis              | 02          | т      | DHTRB3  | Trebåtbyggerfaget       | 0             | N               |                    |                 |              | 01.08.2014    | 31.07.2018    | Vis (1)        | Vis                    |
| 45 | Vis              | 05          | Т      | BAMAL3I | Malerfaget,LK           | 0             | N               |                    |                 |              | 01.01.2015    | 15.11.2018    | <u>Vis (1)</u> | Vis                    |
| 46 | Vis              | 01          | v      | TPKAR3  | Chassispåbyggerfag      | L             | N               | 362983251          | DAHLES AUTO FRE | s            | 20.08.2014    | 19.08.2018    |                | Vis                    |
| 47 | Vis              | 24          | V      | TPBSK3  | Bilskadefaget           | L             | N               | 983650791          | TOYOTA ØSTFOLD  | F            | 01.04.2017    | 31.03.2021    |                | Vis                    |
| 48 | Vis              | 07          | N      | DHAKT3  | Aktivitørfaget          | L             | J               |                    |                 | Te           | 01.03.2014    | 28.02.2018    |                | Vis                    |
| φ  |                  |             |        |         |                         | 14            | e ≪e Side 5 a   | v 5   >> >1 10 ~   |                 |              |               |               |                | Rad 41 - 48. Total: 48 |

### Kontrakter klare for utskrift/sendt til signering er ferdig behandlet både hos

opplæringskontor/bedrift og fylkeskommune. Disse mangler kun signering og endelig godkjenning hos fylkeskommunen.

Kontrakter sendt til digital signering vil ha status i kolonnen «Sendt til signering» og skal da i utgangspunktet ikke være nødvendige å skrive ut (muligheten for utskrifte er likevel tilstede i tilfelle behov).

For øvrige kontrakter, klikk på <u>Skriv ut</u>, og du får opp ferdigutfylkt kontraktsformular som kan skrives ut, signeres og sendes inn til fylkeskommunen.

Kontrakter klare for gjennomsyn/endring er redigerbare for opplæringskontor/bedrift i fht å verifisere og eventuelt korrigere kontraktsdetaljer.

| Klikk på Vis i kolonnen for Kontraktsdetaljer for å se gjennom og legge inn kontraktsdetaljer so | m |
|--------------------------------------------------------------------------------------------------|---|
| mangler eller skal endres.                                                                       |   |

| ← Kontraktdetaljer          |             |              |                                                                                   |       |           |                                 |        |         |                    |
|-----------------------------|-------------|--------------|-----------------------------------------------------------------------------------|-------|-----------|---------------------------------|--------|---------|--------------------|
| Lærling                     |             |              | Læretid                                                                           |       |           |                                 |        |         |                    |
| Navn                        |             |              | Læretiden gjelder fra *                                                           | 01.08 | 2019      |                                 |        |         |                    |
| Fødselsdato                 |             |              | Foreløpig utløpsdato                                                              | 31.07 | 2021      |                                 |        |         |                    |
|                             |             |              | Sum foreløpig godskriving                                                         | 24.0  |           |                                 |        |         |                    |
| Bostedsadresse              |             |              | Annen godskriving                                                                 |       | ~ No      | otat                            | Ant. r | nnd     | Legg til           |
| Postnummer *                | 0000        |              |                                                                                   |       | _         | _                               | _      | Antall  | _                  |
| Poststed                    |             |              |                                                                                   | Nivå  | Kurskode  | Kursnavn                        | Notat  | måneder | Godkjent           |
| Stillingsprosent            | 100         |              |                                                                                   | VG2   | HSBUA2-   | Barne- og<br>ungdomsarbeiderfag |        | 12      | J                  |
| E-post                      |             |              |                                                                                   | VG1   | DHDHV1-   | Design og håndverk              |        | 12      | J                  |
| Telefon                     |             |              | Manglende opplæring (kan kun                                                      |       |           |                                 |        |         |                    |
| Mobil                       |             |              | endres av fylkeskommunen)                                                         | □VG1  | F 🗆 VG1 P | 🗆 VG2 F                         |        |         |                    |
| Bedriftsinfo                |             |              |                                                                                   | □VG2  | P 🗆 VG3 P | Opplb                           |        |         |                    |
| Medlemsbedrift *            | ŗ.          | ~            | Tilleggsvilkår                                                                    |       |           |                                 |        |         |                    |
| Faglig leder *              |             | ~            | Det er ingatt arbeidsavtale(r) i<br>samsvar med arbeidsmiljøloven<br>§14-6 datert | DD.MI | M.ĂĂĂĂ    |                                 | _      |         |                    |
| Ansv./daglig leder          |             | ~            | Tilleggsvilkår/merknad (kan kun                                                   |       |           |                                 |        |         |                    |
| Representant for de ansatte | -           | ~            | endres av fylkeskommunen)                                                         |       |           |                                 |        |         |                    |
|                             |             |              | Hjemmel for kontrakt                                                              | U     |           |                                 |        |         |                    |
| 6                           |             |              | Lagre Send                                                                        | inn   |           |                                 |        |         |                    |
| Vedlegg                     |             |              |                                                                                   |       |           |                                 |        |         |                    |
| Tittel                      | Beskrivelse | Dokumentfype | edlegg                                                                            |       |           | Dato                            |        |         | 0                  |
|                             |             | ia ca Side 1 | av 0 ⊨> ⊨i 5 ∽                                                                    |       |           |                                 |        | In      | igen poster funnet |
| Lega til                    |             |              |                                                                                   |       |           |                                 |        |         |                    |

Om kontrakten sendes til digital signering når den er ferdig behandlet, så er det Faglig leder og Ansv/daglig leder som er registrert på kontrakten som vil få den til signering i tillegg til kandidaten.

Alle obligatoriske felter er merket med \* og disse må være fylt ut før «Send Inn» knappen aktiviseres. Lagre vil lagre opplysningene, slik at opplæringskontor/bedrift kan fortsette registreringen siden og da beholder registreringsmuligheten.

Send Inn overfører registrerte data til fylkeskommunen og setter registreringsrettighetene tilbake til fylkeskommunen så de kan verifisere og gjøre kontrakten klar for utskrift.

# Vedlegg

Nederst i bildet for kontraktsdetaljer er det mulighet for å laste opp vedlegg tilknyttet aktuell kontrakt. Klikk på knappen for Legg til, og du får da opp en knapp for å Velge fil. Klikk på denne og velg aktuell fil som skal legges ved.

| vedlegg                                |             |  |
|----------------------------------------|-------------|--|
| Tittel                                 | Poskrivolso |  |
| Inter                                  | Deanineise  |  |
| Legg til                               |             |  |
| Velg fil MK - serie.pdf<br>Beskrivelse |             |  |
| Last opp fil Avbryt                    |             |  |

Om ønskelig kan en egen beskrivelse av vedlegget legges inn i eget felt. Klikk så på Last opp fil. Du vil da se at vedlegg er lastet opp ved at en linje med vedleggsinformasjon opprettes og vises under Vedlegg. Vedlegg

|   | 33             |             |                                   |               |            |                     |
|---|----------------|-------------|-----------------------------------|---------------|------------|---------------------|
|   |                |             | Vedleg                            |               |            | •                   |
|   | Tittel         | Beskrivelse | Dokumenttype                      | Lastet opp av | Dato       |                     |
| 1 | MK - serie.pdf |             | Vedlegg knyttet til kontraktsdata | Bedriften     | 03.03.2017 | Slett               |
|   |                |             | I di di Side 1 av                 | V 1 🕞 🖃 🖉     |            | Rad 1 - 1. Total: 1 |
| L | egg til 🛛 🖓    |             |                                   |               |            |                     |

For å se på vedlegg som allerede er lastet opp, klikk på linken i kolonnen Tittel for aktuelt vedlegg.

# **Kontrakter til behandling hos fylkeskommunen** kan <u>ikke</u> redigeres av opplæringskontor/bedrift.

Ved å klikke på <u>Vis</u> i kolonnen for kontraktsdetaljer vil det kun være mulig å lese detaljer.

|                             |                     | i e e Side 1 | av 0 🏎 🖬 5 🗸                                                      |          |             |                          |       |          | Ingen poster funnet |
|-----------------------------|---------------------|--------------|-------------------------------------------------------------------|----------|-------------|--------------------------|-------|----------|---------------------|
| Tittel                      | Beskrivelse         | Dokumenttype | Lastet opp av                                                     |          |             | Dato                     |       |          | 6                   |
| Vedlegg                     |                     |              | t-II                                                              |          |             |                          |       |          |                     |
| Representant for de ansâtte |                     |              | Hjemmel for kontrakt                                              | U        |             |                          |       |          |                     |
| Depresentent for de encette |                     |              | endres av fylkeskommunen)                                         |          |             |                          |       |          |                     |
| Ansy /daglig leder          |                     |              | § 14-0 datert                                                     | 19.03.20 | 119         |                          |       |          |                     |
| Faglig leder *              |                     | 6            | bet er ingatt arbeidsävtäle(r) i<br>samsvar med arbeidsmiljøloven | 10.02.20 | 10          |                          |       |          |                     |
| Medlemsbedrift *            | SARPSBORG KOMMUNE   | N            | Tilleggsvilkår                                                    |          |             |                          |       |          |                     |
| Bedriftsinfo                |                     |              |                                                                   | VG2 P    | VG3 P       | Opplb                    |       |          |                     |
| Mobil                       |                     |              | endres av fylkeskommunen)                                         | VG1 F    | VG1 P       | VG2 F                    |       |          |                     |
| Telefon                     |                     |              | Manglende opplæring (kan kun                                      |          |             |                          |       |          |                     |
| E-post                      |                     |              |                                                                   | VG1 F    | RMRMF1-     | Restaurant- og<br>matfag |       | 3        | J                   |
| Sumngsprosent               | 100                 |              |                                                                   | VG1      | DHDHV1-<br> | Design og<br>håndverk    |       | 3        | J                   |
| Ctillingenregent            | 100                 |              |                                                                   | Nivă I   | Kurskode    | Kursnavn                 | Notat | måneder  | Godkjent            |
| Postated                    | 0000                |              |                                                                   |          |             |                          |       | Antall   |                     |
| Dostnummer *                | 0000                |              | Annen godskriving                                                 |          | No          | otat                     |       | Ant. mnd |                     |
| Rosterlaadresse             |                     |              | Sum foreløpig godskriving                                         | 0.0      |             |                          |       |          |                     |
| Fødselsdato                 |                     |              | Foreløpig utløpsdato                                              | 31.03.20 | 023         |                          |       |          |                     |
| Navn                        | name Lieuxeur eigne |              | Læretiden gjelder fra *                                           | 01.04.20 | 019         |                          |       |          |                     |
| Lærling                     |                     |              | Læretid                                                           |          |             |                          |       |          |                     |
| Kontraktuetaijei            |                     |              |                                                                   |          |             |                          |       |          |                     |

## Vedlegg

Nederst i bildet for kontraktsdetaljer er her kun mulighet for se på allerede opplastende vedlegg tilknyttet kontrakten.

Ved å klikke <u>Vis</u> i kolonnen for karakter vises karkateroversikt for valgt kandidat i eget vindu.

| References                                             | overonic                                                                       |                   |         |               |            |                                               |                       |    |            |           |         |       |
|--------------------------------------------------------|--------------------------------------------------------------------------------|-------------------|---------|---------------|------------|-----------------------------------------------|-----------------------|----|------------|-----------|---------|-------|
| Fødselsdato<br>Navn<br>Adresse                         | 21<br>Bygg- og anleg                                                           | ggsteknikk        |         |               |            | Telefon<br>Telefon<br>E-post<br>Rett<br>Kjønn | 47<br>69<br>I<br>Mann |    |            |           |         |       |
| Skoleår                                                | 20092010                                                                       |                   |         |               |            |                                               |                       |    |            |           |         |       |
| Skole                                                  | 1060 - Askim videre                                                            | gående skole      |         |               |            |                                               |                       |    |            |           |         |       |
| Poeng                                                  | 31.1                                                                           |                   |         |               |            |                                               |                       |    |            |           |         |       |
| Orden                                                  | G<br>3 dagar 0 timor                                                           |                   |         |               |            |                                               |                       |    |            |           |         |       |
| Fravær                                                 | 3 dager, 9 timer                                                               |                   |         |               |            |                                               |                       |    |            |           |         |       |
| _                                                      |                                                                                |                   |         |               |            |                                               |                       |    |            |           |         |       |
| Fagkode                                                | Fagna                                                                          | vn                | Merknad | т1            |            |                                               |                       | T2 | Standpunkt | Skriftlig | Muntlig | Annen |
| BAT1001                                                | Produ                                                                          | ksjon             |         | 4             |            |                                               |                       |    | 5          |           |         |       |
| BAT1002                                                | Tegnin                                                                         | ng og bransjelære |         | 4             |            |                                               |                       |    | 5          |           |         |       |
| ENG1001                                                | Engels                                                                         | sk                |         | IKKE VURDERIN | IGSGRUNNLA | ٨G                                            |                       | 2  |            |           |         |       |
| KR01001                                                | _ Krop                                                                         | psøving           |         | 3             |            |                                               |                       | 3  | -          |           |         |       |
| MAT1001                                                | Matem                                                                          | natikk 1P-Y       |         | 2             |            |                                               |                       |    | 2          |           |         |       |
| NAT1001                                                | Naturf                                                                         | ag                |         | 1             |            |                                               |                       |    | 2          |           |         |       |
| NOR1204                                                | Norsk                                                                          |                   |         | 2             |            |                                               |                       | 2  |            |           |         |       |
| NOR1205                                                | _ Nors                                                                         | k, muntlig        |         | 1             |            |                                               |                       | 2  | -          |           |         |       |
| PF04106                                                | Prosje                                                                         | kt til fordypning |         | 4             |            |                                               |                       |    | 5          |           |         |       |
| BABYG2<br>Skoleår<br>Skole<br>Poeng<br>Orden<br>Fravær | Byggteknikk<br>20102011<br>1070 - Mysen videre<br>0.0<br>-<br>1 dager, 1 timer | agående skole     |         |               |            |                                               |                       |    |            |           |         |       |
| Fagkode                                                |                                                                                |                   |         |               |            |                                               |                       |    |            |           |         |       |
| BYG2001                                                |                                                                                | Produksjon        |         |               |            |                                               |                       |    |            |           |         |       |
| BYG2002                                                |                                                                                | Bransjelære       |         |               |            |                                               |                       |    |            |           |         |       |
| ENG1003                                                |                                                                                | Engelsk           |         |               |            |                                               |                       |    |            |           |         |       |
| ENG1103                                                |                                                                                | Engelsk muntlig   |         |               |            |                                               |                       |    |            |           |         |       |
| KR01002                                                |                                                                                | _ Kroppsøving     |         |               |            |                                               |                       |    |            |           |         |       |
| NOR1206                                                |                                                                                | Norsk             |         |               |            |                                               |                       |    |            |           |         |       |

Ved å klikke på Vis(x)/Meld opp i kolonnen for TLKP kommer du til oversikt over Opplæringsplaner (tilpassede lærekandidatplaner) opprettet for aktuell kandidat (gjelder kun de med Opplæringskontrakter).

Ved å klikke på knappen Tilbakestill kommer du til menyvalget Opplæringsplaner.

| Oppla                                                                                                    | æringsplane                                    | er                                                                                          |           |                                                                       |                                                                         |                                                                                                    |                                     |                                                   |                             |                                                                                         |
|----------------------------------------------------------------------------------------------------|------------------------------------------------|---------------------------------------------------------------------------------------------|-----------|-----------------------------------------------------------------------|-------------------------------------------------------------------------|----------------------------------------------------------------------------------------------------|-------------------------------------|---------------------------------------------------|-----------------------------|-----------------------------------------------------------------------------------------|
| Tilbake                                                                                                    | estill                                         |                                                                                             |           |                                                                       |                                                                         |                                                                                                    |                                     |                                                   |                             |                                                                                         |
| Opplær                                                                                                    | ringsplaner som ti                             | ihører kontrakter                                                                           | under arb | eid                                                                   |                                                                         |                                                                                                    |                                     |                                                   |                             |                                                                                         |
|                                                                                                    |                                                |                                                                                             |           |                                                                       | Opplæringspla                                                           | ner som tilhører kontrakter unde                                                                                          | r arbeid                            |                                                   |                             |                                                                                         |
|                                                                                                    | Fødselsdato                                    | Navn                                                                                        |           | Kontr.nr.                                                             | Kode                                                                    | Lærefag                                                                                                    | Revisjon nr.                        | Status                                            | Godkjent dato               | Detaljer                                                                                |
|                                                                                                    |                                                |                                                                                             | x         | x                                                                     | x                                                                       | x                                                                                                    | x                                   | Alle 🔻 x                                          |                             |                                                                                         |
| φ                                                                                                    |                                                |                                                                                             |           |                                                                       | 14 - <4                                                                 | Side 1 av 0 ⇒ ⇒ 1 10 ▼                                                                                                    |                                     |                                                   |                             | Ingen poster funn                                                                       |
| ppicer                                                                                                    | ingsplater som a                               |                                                                                             | indicter  |                                                                       | Opplærings                                                              |                                                                                                    | akter                               |                                                   |                             |                                                                                         |
|                                                                                                    | Fødselsdato                                    |                                                                                             |           |                                                                       | oppiarings                                                              |                                                                                                    |                                     |                                                   |                             |                                                                                         |
| _                                                                                                    |                                                | Navn                                                                                        |           | Kontr.nr.                                                             | Kode                                                                    | Lærefag                                                                                                    | Revisjon nr.                        | Status                                            | Godkjent dato               | Detaljer                                                                                |
|                                                                                                    |                                                | Navn                                                                                        | x         | Kontr.nr.                                                             | Kode                                                                    | Læretag x                                                                                                    | Revisjon nr.                        | Status X                                          | Godkjent dato               | Detaljer                                                                                |
| 1                                                                                                    | )77                                            | B                                                                                           | x         | Kontr.nr. ×                                                           | Kode x                                                                  | Lærefag<br>X<br>Hestefaget                                                                                                | Revisjon nr. x                      | Alle X                                            | Godkjent dato<br>22.04.2015 | Detaljer<br><u>Vis</u>                                                                  |
| 1                                                                                                    | 177<br>177                                     | B                                                                                           | x         | Kontr.nr.<br>x<br>1001<br>1001                                        | Kode x<br>NAHST3<br>NAHST3                                              | Lærefag<br>x<br>Hestefaget<br>Hestefaget                                                                                  | Revisjon nr. x                      | Alle V x                                          | Godkjent dato<br>22.04.2015 | Detaljer<br><u>Vis</u><br><u>Vis</u>                                                    |
| 1<br>2<br>3                                                                                                | )77<br>)77<br>)77                              | B<br>B<br>B<br>B                                                                            | x         | Kontr.nr. x<br>1001<br>1001<br>1001<br>1001                           | Kode x<br>NAHST3<br>NAHST3<br>NAHST3                                    | Læretag<br>X<br>Hestefaget<br>Hestefaget<br>Hestefaget                                                                    | Revisjon nr. x                      | Status<br>Alle V x<br>G<br>K<br>F                 | Godkjent dato<br>22.04.2015 | Detaljer<br><u>Vis</u><br><u>Vis</u><br><u>Vis</u>                                      |
| 1<br>2<br>3<br>4                                                                                           | )77<br>)77<br>)77<br>)77                       | B<br>B<br>B<br>B<br>B                                                                       | x         | Kontr.nr. x<br>1001<br>1001<br>1001<br>1001                           | Kode x<br>NAHST3                                                        | Læretag<br>Læretag<br>Kestefaget<br>Hestefaget<br>Hestefaget                                                              | Revisjon nr. x<br>1<br>2<br>3<br>4  | Status<br>Alle ▼ x<br>G<br>K<br>F<br>B            | Godkjent dato<br>22.04.2015 | Detaljer<br>Vis<br>Vis<br>Vis<br>Vis<br>Vis                                             |
| 1<br>2<br>3<br>4<br>¢                                                                                      | )77<br>)77<br>)77<br>)77                       | B<br>B<br>B<br>B<br>B                                                                       | x         | Kontr.nr.<br>1001<br>1001<br>1001<br>1001<br>1001                     | Kode<br>NAHST3<br>NAHST3<br>NAHST3<br>NAHST3<br>Id dd                   | Læretag<br>Hestefaget<br>Hestefaget<br>Hestefaget<br>Hestefaget<br>Side 1 av 1  >> >= 10 v                                | Revisjon nr. x                      | Status<br>Alle ▼ x<br>G<br>K<br>F<br>B            | Godkjent dato<br>22.04.2015 | Uis           Vis           Vis           Vis           Vis           Rad 1 - 4. Total: |
| 1<br>2<br>3<br>4<br>0<br>0<br>0<br>0<br>0<br>0<br>0<br>0<br>0<br>0<br>0<br>0<br>0<br>0<br>0<br>0<br>0<br>0 | 177<br>177<br>177<br>177<br>177                | B<br>B<br>B<br>B<br>Ihører avsluttede                                                       | x         | Kontr.nr.<br>1001<br>1001<br>1001<br>1001<br>1001                     | Kode NAH5T3 NAH5T3 NAH5T3 NAH5T3 NAH5T3 Id cd                           | Leretag<br>Kestefaget<br>Hestefaget<br>Hestefaget<br>Side av 1 po bil 10 V<br>per som Biberer avsluttede kont             | Revision nr.  1  2  3  4  akter (1) | Status       G       K       F       B            | Godkjent dato               | Detailer<br><u>Vis</u><br><u>Vis</u><br><u>Vis</u><br>Vis<br>Rad 1 - 4. Total:          |
| 1<br>2<br>3<br>4<br>0<br>0<br>0<br>0<br>0<br>0<br>0<br>0<br>0<br>0<br>0<br>0<br>0<br>0                     | i77<br>i77<br>i77<br>i77<br>i77<br>Fødselsdato | B<br>B<br>B<br>B<br>B<br>B<br>B<br>B<br>B<br>B<br>B<br>B<br>B<br>B<br>B<br>B<br>B<br>B<br>B | kontrakte | Kontr.nr. x<br>1001<br>1001<br>1001<br>1001<br>1001<br>x<br>Kontr.nr. | Kode NAHST3 NAHST3 NAHST3 NAHST3 NAHST3 V# emitted Opplaatingsplax Kode | Leretag<br>Hestefaget<br>Hestefaget<br>Hestefaget<br>Side T av 1 => => 10 V<br>rer som tilhører svslutinde kom<br>Læretag | Revisjon nr. x<br>1<br>2<br>3<br>4  | Status<br>[Ale ▼] x<br>G<br>K<br>F<br>B<br>Status | Godkjent dato               | Detaijer<br>Vis<br>Vis<br>Vis<br>Vis<br>Rad 1 - 4. Total -<br>Detaijer                  |

Klikk på Vis og du får opp detaljer for den valgte planen. Her kan du opprette/redigere tilpasset læreplan for vedkommende.

| ← Tilpasset lærep                                                     | blan                                                  |             |                        |          |
|-----------------------------------------------------------------------|-------------------------------------------------------|-------------|------------------------|----------|
| Kandidat og kontrakt                                                  |                                                       | 1           | Merknad                |          |
| Navn                                                                  | Н                                                     |             |                        |          |
| Fødselsdato                                                           | 0                                                     |             |                        |          |
| Kontraktnr.                                                           | 1002                                                  |             |                        |          |
| Læreplan                                                              |                                                       |             |                        |          |
| Læreplanen bygger på                                                  | Læreplan i billakkererfaget Vg3 / opplæring i bedrift |             |                        |          |
| Komplett læreplan fra GREP                                            | Last ned læreplan fra grep (pdf)                      | Ì           | Vis revisjonsendringer | Skriv ut |
| Revisjonsnr.                                                          | 1                                                     | · · · · · · |                        |          |
| Status                                                                | Klar for fylkets godkjenning                          |             |                        |          |
| Godkjent dato                                                         |                                                       |             |                        |          |
| Åpne mapper Lukk mapper                                               | Velg alle opplæringsmål Fjern alle valg               |             |                        |          |
| <ul> <li>H01 Billakkering</li> <li>H02 Kvalitet og dokumen</li> </ul> | tasjon                                                |             |                        |          |

### Aktive kontrakter

Viser oversikt over aktive kontrakter, dvs. kontrakter som er godkjent hos fylkeskommunen, men ikke avsluttet.

Aktive kontrakter

|     | Aktive kontrakter O |      |         |               |              |            |           |            |              |             |             |             |               |             |          |         |          |          |           |            |
|-----|---------------------|------|---------|---------------|--------------|------------|-----------|------------|--------------|-------------|-------------|-------------|---------------|-------------|----------|---------|----------|----------|-----------|------------|
| Fød | dselsdato           | Navn | Kode    | Lærefag       | Type kontral | Vekslingsm | Medlemsbn | Medlemsbec | Faglig leder | Læretidssta | Læretidsslu | Godkjentdat | Stillingspros | Åpent avbru | Prøve    | TLKP    | Karakter | Detaljer | Vedlegg 🤤 | Sign. ktr. |
|     | x                   | x    | x       | x             | x            | X          |           |            |              | x           | x           | x           | x             |             |          |         |          |          |           |            |
| 1   |                     |      | TPBSK3  | Bilskadefaget | L            | N          | 990751501 | TOYOTA ØST |              | 22.10.2013  | 21.04.2017  | 01.01.2016  | 100           |             | Meld opp |         | Vis      | Vis      | 1         |            |
| 2   |                     |      | BAASF3  | Asfaitfaget   | L            | N          | 025612469 | STJERNESA  |              | 16.11.2017  | 15.11.2021  | 05.12.2017  | 100           |             | Meld opp |         | Vis      | Vis      | 1         | 1          |
| 3   |                     |      | BAFEI3G | Feierfaget,FC | 0            | N          |           |            | ,            | 01.08.2014  | 31.07.2018  | 01.12.2013  | 100           |             | Meld opp | Vis (1) | Vis      | Vis      | 1         |            |
| 4   |                     |      | TPRSD3  | Reservedelsfa | L L          | N          | 983650791 | TOYOTA ØST |              | 01.08.2016  | 31.07.2018  | 05.12.2016  | 100           |             |          |         | Vis      | Vis      | 0         |            |
| 5   |                     |      | TPBSK3  | Bilskadefaget | L            | N          | 983650791 | TOYOTA ØST |              | 01.07.2016  | 30.06.2018  | 18.11.2016  | 100           |             |          |         | Vis      | Vis      | 0         |            |

Her kan du se på kandidatens karakterer ved å klikke på <u>Vis</u> i kolonnen Karakter.

Du kan komme til oversikt over tilpassede opplæringsplaner ved å klikke på linken i kolonnen for TLKP (tilpasset lærekandidatplan).

Der hvor det finnes Elektronisk signerte kontrakter, kan disse lastes ned fra pdf-ikonet i kolonnen Sign.ktr.

Kontraktsdetaljene som ligger registrert og eventuelle vedlegg kan åpnes ved å klikke på linken Vis i kolonnen Detaljer. Om det ligger vedlegg tilknyttet kontrakten, vises antallet i kolonnen Vedlegg.

Nederst i bildet for kontraktsdetaljer er det her kun mulighet for se på allerede opplastende vedlegg tilknyttet kontrakten. Nye vedlegg kan per i dag ikke lastes opp på annet enn kontrakter under arbeid, klare for gjennomsyn/endring.

| ← Kontraktdetaijer          |                                 |                                                                                              |                                 |                                 |                                                                                                    |
|-----------------------------|---------------------------------|----------------------------------------------------------------------------------------------|---------------------------------|---------------------------------|----------------------------------------------------------------------------------------------------|
| Lærling                     |                                 | Li                                                                                           | æretid                          |                                 |                                                                                                    |
| Navn                        |                                 | La                                                                                           | æretiden gjelder fra *          | 09.10.2013                      |                                                                                                    |
| Fødselsdato                 |                                 | Fo                                                                                           | vreløpig utløpsdato             | 08.07.2017                      |                                                                                                    |
|                             |                                 | Su                                                                                           | um foreløpig godskriving        | 3.0                             |                                                                                                    |
| Bostedsadresse              |                                 | Ar                                                                                           | nnen godskriving                | Notat                           | ant mnd                                                                                                    |
| Postnummer *                | 0000                            |                                                                                              |                                 |                                 |                                                                                                    |
| Poststed                    |                                 |                                                                                              |                                 | Nivå Kurskode Kursnavn Not      | at Mantall Godkjent                                                                                                    |
| Stillingsprosent            | 100                             |                                                                                              |                                 | VG1 STUSP1 Studiespesialisering | 3 J                                                                                                    |
| E-post                      |                                 | м                                                                                            | anglende opplæring (kan kun     |                                 |                                                                                                    |
| Telefon                     |                                 | en                                                                                           | idres av fylkeskommunen)        | □ VG1 F □ VG1 P □ VG2 F         |                                                                                                    |
| Mobil                       |                                 |                                                                                              |                                 | VG2 P VG3 P Opplb               |                                                                                                    |
|                             |                                 | Ti                                                                                           | illeggsvilkår                   |                                 |                                                                                                    |
| Bedriftsinfo                |                                 | De                                                                                           | et er ingått arbeidsavtale(r) i |                                 |                                                                                                    |
| Medlemsbedrift *            | IST INTERNATIONAL SOFTWARE TECH | NO AS                                                                                        | 14-6 datert                     | DD.MM.ĂĂĂĂ                      |                                                                                                    |
| Faglig leder *              |                                 | Til                                                                                          | lleggsvilkår/merknad (kan kun   |                                 |                                                                                                    |
| Ansv./daglig leder          |                                 |                                                                                              | iammal for kontrakt             | 1                               |                                                                                                    |
| Representant for de ansatte |                                 | Hj                                                                                           | eninei foi kontiakt             | 1                               |                                                                                                    |
| Vedlegg                     |                                 |                                                                                              |                                 |                                 |                                                                                                    |
| realegg                     |                                 | Varile                                                                                       | aa                              |                                 |                                                                                                    |
| Tittel                      | Beskrivelse                     | Dokumenttype                                                                                 | Lastet opp av                   | Dato                            | , in the second second s |
| 1 8 VM-BA-tomrer3           |                                 | Vedlegg knyttet til kontraktsdata                                                            | Fylket                          | 13.02.2017                      |                                                                                                    |
| 2 texttestdoc               |                                 | Vedlegg knyttet til kontraktsdata                                                            | Fylket                          | 13.02.2017                      |                                                                                                    |
|                             |                                 | re <e 1="" a<="" side="" td=""><td>w 1 ⇒ ⇒ 5 ∽</td><td></td><td>Rad 1 - 2. Total: 2</td></e> | w 1 ⇒ ⇒ 5 ∽                     |                                 | Rad 1 - 2. Total: 2                                                                                                    |

Du kan også melde lærlinger og lærekandidatene opp til prøve ved å klikke på linken <u>Meld opp</u> i kolonnen Prøve. De som ikke har denne muligheten har allerede fått opprettet en prøveoppmelding og disse vil du finne under menyen Prøver.

Du vil da skulle få opp en linje med tilgjengelig kontrakt. Helt til høyre på linjen skal du få en link, <u>Opprett prøve.</u>

| Registrer ny prøv       | Registrer ny prøveoppmelding |                |                               |                       |            |              |                                |                     |  |  |  |  |  |  |
|-------------------------|------------------------------|----------------|-------------------------------|-----------------------|------------|--------------|--------------------------------|---------------------|--|--|--|--|--|--|
| Skriv inn fødselsnummer | 12                           |                |                               |                       |            |              |                                |                     |  |  |  |  |  |  |
|                         |                              |                |                               |                       |            |              |                                |                     |  |  |  |  |  |  |
|                         |                              |                | Til                           | gjengelige kontrakter |            |              |                                | 0                   |  |  |  |  |  |  |
| Kandidat                | Fødselsdato                  | Kontraktnummer | Programområde                 | Startdato             | Sluttdato  | Kontrakttype | Kontrollsvar                   |                     |  |  |  |  |  |  |
| 1 🗆 Ny 🖕                | 12.                          | 16001          | TPBMK3 Bilfaget, lette kjøret | 20.05.2014            | 19.05.2018 | Lærekontrakt | Prøveoppmelding kan registrere | Opprett prøve       |  |  |  |  |  |  |
| φ                       |                              |                | re ce Si                      | de 1 av 1 ⊨> ⊨i 10 🔻  |            |              |                                | Rad 1 - 1. Total: 1 |  |  |  |  |  |  |
|                         |                              |                |                               |                       |            |              |                                |                     |  |  |  |  |  |  |

Klikk på <u>Opprett prøve</u> og du kommer til Prøvedetaljer. Legg inn manglende data og Lagre (Lagre knappen aktiviseres når endringer/data registreres). Når alle opplysninger er registrert kan prøveoppmeldingsdata oversendes fylkeskommunen ved å klikke på Send inn som aktiviseres når data er lagret. Ved innsending settes dagens dato til oppmeldt dato.

Skriv ut skjema ved å klikke på Utskrift. Skriv under og send det inn til fylkeskommunen (sjekk eventuelt hvilke rutiner som gjelder i de forskjellige fylkene).

# ← Prøvedetaljer

#### Kandidat Fødselsdato 04 Ar Navn Adresse (dsf) Н Adresse H¢ . un E-post Telefon 6 97 Mobil Kontrakt 981430123 BAUDA-KONSERNETS OPPLÆRIN Bedrift TPBLA3---- Billakkererfaget Programområde 01.04.2012 - 31.03.2016 Læretid Kontraktstype L Prøve Prøvetype Fag/svenneprøve Søker tilrettelagt prøve Prøve fører fram til Fagbrev DD.MM.ÅÅÅÅ Ønsket prøvedato Kontaktperson Kontakte-post DD.MM.ÅÅÅÅ Oppmeldt

| Ønsket prøvested          |                                          |
|---------------------------|------------------------------------------|
| Bedrift                   |                                          |
| Kontaktperson             |                                          |
| Kontakttelefon            |                                          |
| E-post                    |                                          |
|                           | Sett min bedrift som ønsket prøvested    |
|                           | Sett medlemsbedrift som ønsket prøvested |
|                           | Prøvestasjon                             |
| Vedlegg (må sende         | s fylket sammen med oppmeldingen)        |
| Annet                     |                                          |
| Individuell opplæringspla | n 🗆                                      |
| Kompetansebevis           |                                          |
|                           |                                          |
| Lagre                     | Send inn Utskrift                        |

# Avsluttede kontrakter

Viser oversikt over kontrakter som er avsluttet, avslutingsdato og –årsak vises i egne kolonner.

| Avslu | Avsluttede kontrakter |   |          |            |                           |               |                 |                       |                            |               |               |              |            |                              |
|-------|-----------------------|---|----------|------------|---------------------------|---------------|-----------------|-----------------------|----------------------------|---------------|---------------|--------------|------------|------------------------------|
|       |                       |   |          |            |                           |               |                 | Avaluttede kontrakter |                            |               |               |              |            | 0                            |
|       | Fedseledato           |   | Navn     | Kode       | Lærefag                   | Type kontrakt | Vekslingsmodell | Mediemsbnr            | Mediemsbedrift             | Læretidestart | Læretidsslutt | Godkjentdato | Aveldato   | Sluttåreak                   |
|       |                       | x | 2        |            | x X                       | x             | (               |                       |                            | x             | x             | X            | ×          |                              |
| 1     | 0                     | < | an Henni | III TPBLA3 | Billakkerertaget          | L             | N               | 990751501             | TOYOTA ØSTFOLD AS, SARPSB  | 01.07.2008    | 30.06.2010    | 24.10.2008   | 30.05.2010 | Kontrakt avsl avlibest prove |
| 2     | 9                     |   |          | TPBSK3     | Bliskadetaget             | L.            | N               | 990751501             | TOYOTA ØSTFOLD AS, SARPSB  | 01.07.2008    | 30.05.2010    | 24.10.2008   | 30.05.2010 | Kontrakt avsl avlibest prove |
| 3     | 3                     | 1 |          | TPBMK3I    | Billaget, lette kjøret LK | 0             | N               | 970944443             | IST INTERNATIONAL SOFTWARE | 01.01.2011    | 30.06.2014    | 01.01.2013   | 30.05.2014 | Kontrakt avsl av/best prove  |
| 4     | 1                     | 1 |          | TPBLA3     | Billakkererfaget          | L             | N               | 990751501             | TOYOTA ØSTFOLD AS, SARPSB  | 01.01.2012    | 30.06.2013    | 01.04.2012   | 30.05.2013 | Kontrakt avsl avlibest prove |
| 5     | 5                     | E |          | TPBMK3     | Bilfaget, lette kjøretøy  | L             | N               | 937466935             | TRAKTORSENTERET AS         | 30.03.2011    | 29.03.2013    | 01.01.2012   | 01.04.2013 | Personlige årsaker           |
| 6     | 5                     |   |          | TPBLA3     | Billakkerertaget          | L.            | N               | 990751501             | TOYOTA ØSTFOLD AS, SARPSB  | 01.10.2011    | 30.09.2015    | 01.12.2011   | 02.08.2015 | Økonomiske årsaker           |
| 7     | 0                     |   |          | трвмк3     | Biltaget, lette kjøretøy  | L             | N               | 990751501             | TOYOTA ØSTFOLD AS, SARPSB  | 01.04.2014    | 31.03.2024    | 01.01.2014   | 01.01.2016 | Fåttarbeld                   |
| 8     | 9                     | 1 |          | термка     | Bilfaget, lette kjøretøy  | L             | N               | 937632770             | PLASTPACK AS               | 01.03.2015    | 30.04.2017    | 02.03.2014   | 30.04.2017 | Kontrakt avsl av/best prove  |
| 9     | 5                     | L |          | BAMAL3I    | MalerfagetLK              | 0             | N               |                       |                            | 01.01.2015    | 31.12.2018    |              | 09.07.2015 |                              |
| 10    | 5                     | 1 | hansson  | трвмкз     | Bilfaget, lette kjøretøy  | L             | N               | 937632770             | PLASTPACK AS               | 20.05.2015    | 19.06.2019    | 01.05.2015   | 08.08.2015 | Personlige årsaker           |
| 11    | 9                     | < |          | 8792       | BILFAGET, LETTE KJØRETØY  | L             | N               | 990751471             | TOYOTA ØSTFOLD AS, MOSS    | 01.07.2007    | 30.06.2009    | 07.09.2007   | 18.08.2009 | Kontrakt avsl avlibest prove |
| 12    | 0                     |   | annes    | термка     | Bilfaget, lette kjøretøy  | L.            | N               | 990751463             | TOYOTA ØSTFOLD AS, HALDEN  | 23.05.2008    | 22.05.2010    | 24.10.2008   | 22.05.2010 | Kontrakt avsl av/best prove  |
| 13    | 0                     |   | saneborg | трвмка     | Bilfaget, lette kjøretøy  | L             | N               | 990751471             | TOYOTA ØSTFOLD AS, MOSS    | 01.07.2008    | 30.06.2010    | 24.10.2008   | 30.05.2010 | Kontrakt avsl av/best prove  |
| 14    | 8                     | ¢ | ra       | TPBMK3     | Bilfaget, lette kjøretøy  | L             | N               | 990751471             | TOYOTA ØSTFOLD AS, MOSS    | 01.01.2011    | 31.12.2013    | 01.01.2012   | 01.01.2015 | Kontrakt avsl avl/best prove |
| 15    | 2                     | 4 | ug       | TPBLA3     | Billakkerertaget          | L.            | N               | 990751501             | TOYOTA ØSTFOLD AS, SARPSB  | 04.04.2013    | 03.07.2016    | 01.01.2013   | 03.07.2016 | Kontrakt avsi stryk 1. gang  |
| 16    | þ                     | < |          | TPBMK3     | Billaget, lette kjøretøy  | 6 C           | N               | 990751501             | TOYOTA ØSTFOLD AS, SARPSB  | 11.08.2008    | 10.08.2010    | 24.10.2008   | 10.08.2010 | Kontrakt avsl avlibest prove |

### Ny kontrakt

Her kan opplæringskontor/bedrift opprette ny kontrakt om kandidaten ikke er søker av året eller har aktiv kontrakt fra før. Vedkommende (fnr) må finnes i sentralbasen og om kontrakt av ulike årsaker ikke kan opprettes, ta kontakt med fylkeskommunen og de hjelper deg.

Legg inn aktuelt fnr og lærefag og klikk på Oprett, og fortsett så å legge inn detaljer før du lagrer og sender inn.

| Ny kontrakt   |              |
|---------------|--------------|
| Fødselsnummer | 1. 0         |
| Lærefag       | Hestefaget 🔹 |
| Opprett       |              |

# Opplæringsplaner

Opplæringsplaner

Viser oversikt over alle tilpassede lærekandidatplaner (TLKP (opplæringsplaner)) tilknyttet kontrakter, fordelt på kontrakter som er under arbeid, aktive kontrakter og avsluttede kontrakter. Her vil det kunne vises flere tilpassede lærekandidatplaner per kontrakt.

|                                                               |                 |                                                                                                    |   |                                                                                      |                                                                                                    | Opplæringsplaner som lilhører kontrakter under arbeid                                                                                                    |                                                                                                  |                                                                                                    |                              |                                                                                 |
|---------------------------------------------------------------|-----------------|----------------------------------------------------------------------------------------------------|---|--------------------------------------------------------------------------------------|----------------------------------------------------------------------------------------------------|----------------------------------------------------------------------------------------------------|--------------------------------------------------------------------------------------------------|----------------------------------------------------------------------------------------------------|------------------------------|---------------------------------------------------------------------------------|
| Fedeeled                                                      | sto             | Navn                                                                                                    |   | Kontr.nr.                                                                            | Kode                                                                                                    | Lærøfag                                                                                                    | Revisjon nr.                                                                                     | Statue                                                                                                    | Godkjent dato                | Detaijor                                                                        |
|                                                               |                 |                                                                                                    | x |                                                                                      | x                                                                                                    | x                                                                                                    | ×                                                                                                | Ale 🔻 🗴                                                                                                    |                              |                                                                                 |
|                                                               | 15              | 2                                                                                                    |   | 1001                                                                                 | BAFEI0                                                                                                  | Felerfaget                                                                                                    | 1                                                                                                | F                                                                                                    |                              | Va                                                                              |
|                                                               | 10              | 8 ie                                                                                                    |   | 1001                                                                                 | NAFFAJ                                                                                                  | Fiske og fangst                                                                                                    | 1                                                                                                | r                                                                                                    |                              | <u>V8</u>                                                                       |
|                                                               | 14              | f                                                                                                    |   | 1001                                                                                 | TPBMK3                                                                                                  | Biltaget, lette kjoretoy                                                                                                    | 2                                                                                                |                                                                                                    |                              | <u>Vis</u>                                                                      |
|                                                               | 14              | £                                                                                                    |   | 1001                                                                                 | TPBMK3                                                                                                  | Bildaget, lette kjøretøy                                                                                                    | 1                                                                                                | G                                                                                                    | 01.01.2015                   | Vis                                                                             |
|                                                               | 17              | A. Contraction of the second second se                                                                                                    |   | 1003                                                                                 | BAMAL3                                                                                                  | Malertaget                                                                                                    | 1                                                                                                | ĸ                                                                                                    |                              | Vis                                                                             |
|                                                               | 14              | P                                                                                                    |   | 1002                                                                                 | TPBLA3                                                                                                  | Billakkererfaget                                                                                                    | 1                                                                                                | к                                                                                                    |                              | <u>V18</u>                                                                      |
|                                                               | 10              | × 0                                                                                                    |   | 1002                                                                                 | ELAUT3                                                                                                  | Automatseringsfaget                                                                                                    | 1                                                                                                | к                                                                                                    |                              | <u>Vis</u>                                                                      |
|                                                               |                 |                                                                                                    |   |                                                                                      |                                                                                                    | 14 ≪4 Side 1 av 1 0> 01 10 ▼                                                                                                    |                                                                                                  |                                                                                                    |                              |                                                                                 |
| Federalsd                                                     | ato             | Navn                                                                                                    |   | Kontr.nr.                                                                            | Kode                                                                                                    | Opplaringsplarer som tilsører aktive kontrakter<br>Lærefag                                                                                                    | Revisjon nr.                                                                                     | Statue                                                                                                    | Godkjent dato                | Detaijer                                                                        |
|                                                               |                 |                                                                                                    | x |                                                                                      | x                                                                                                    | x                                                                                                    | x                                                                                                | Ale ¥ x                                                                                                    |                              |                                                                                 |
|                                                               |                 |                                                                                                    |   |                                                                                      |                                                                                                    |                                                                                                    |                                                                                                  |                                                                                                    |                              |                                                                                 |
| 0                                                             |                 | A                                                                                                    |   | 1004                                                                                 | BAFEI0                                                                                                  | Felertaget                                                                                                    | 1                                                                                                | к                                                                                                    |                              | <u>V18</u>                                                                      |
| 0                                                             |                 | -                                                                                                    |   | 1004                                                                                 | BAFED                                                                                                   | Feiertaget<br>Hestefaget                                                                                                    | 1                                                                                                | ĸ                                                                                                    |                              | <u>V8</u>                                                                       |
| 0                                                             |                 | 2<br>2<br>2                                                                                                    |   | 1004<br>1001<br>1001                                                                 | BAFED<br>NAHST3<br>NAHST3                                                                               | Pelerfaget<br>Hestefaget<br>Hestefaget                                                                                                    | 1 2 2                                                                                            | K<br>K<br>B                                                                                                    |                              | <u>Vis</u><br><u>Vis</u>                                                        |
| 0<br>0<br>0                                                   |                 | *                                                                                                    |   | 1004<br>1001<br>1001<br>1001                                                         | NAHST3<br>NAHST3<br>NAHST3<br>NAHST3                                                                    | Pelertaget<br>Hestiltaget<br>Hestiltaget<br>Hestiltaget                                                                                                    | 1<br>2<br>2<br>3                                                                                 | K<br>K<br>B<br>B                                                                                                    |                              | Vis<br>Vis<br>Vis<br>Vis                                                        |
| 0<br>0<br>0<br>0                                              |                 | A                                                                                                    |   | 1004<br>1001<br>1001<br>1001<br>1001                                                 | BAFEI3<br>NAHST3<br>NAHST3<br>NAHST3<br>TPBMK3                                                          | Pelertaget<br>Heststaget<br>Heststaget<br>Biltaget lette kjonetay                                                                                                    | 1<br>2<br>2<br>3<br>1                                                                            | К<br>К<br>В<br>В<br>В                                                                                                    |                              | <u>Vis</u><br><u>Vis</u><br><u>Vis</u><br><u>Vis</u>                            |
| 0<br>0<br>0<br>0<br>0                                         |                 | A Contraction of the second second se |   | 1004<br>1001<br>1001<br>1001<br>1001<br>1001                                         | BAFEG<br>NAH573<br>NAH573<br>NAH573<br>TPBMK3<br>TPBMK3                                                 | Pelertaget<br>Hestataget<br>Hestataget<br>Bitaget (ette kjonetay<br>Bitaget (ette kjonetay                                                                                                    | 1<br>2<br>2<br>3<br>1<br>2                                                                       | K<br>K<br>B<br>B<br>B<br>B<br>B                                                                                                    |                              | V3<br>V3<br>V3<br>V3<br>V3<br>V3<br>V3                                          |
| 0<br>0<br>0<br>0<br>0<br>0                                    |                 | A                                                                                                    |   | 1004<br>1001<br>1001<br>1001<br>1001<br>1001<br>1001                                 | BAFEG<br>NAHST3<br>NAHST3<br>TPBMK3<br>TPBMK3<br>TPBMK3                                                 | Peletaget<br>Heatkraget<br>Heatkraget<br>Heatkraget<br>Britisget inte Norelby<br>Britisget inte Norelby<br>Britisget inte Norelby                                                                                                    | 1<br>2<br>3<br>1<br>2<br>3<br>3<br>3<br>3                                                        | K<br>K<br>S<br>S<br>S<br>S<br>S                                                                                                    |                              | 78<br>78<br>78<br>78<br>78<br>78<br>78                                          |
| 0<br>0<br>0<br>0<br>0<br>0<br>0                               |                 | A 5                                                                                                    |   | 1004<br>1001<br>1001<br>1001<br>1001<br>1001<br>1001<br>1001                         | 8.4FE 3<br>NAH5 73<br>NAH5 73<br>NAH5 73<br>77884K3<br>77884K3<br>77884K3<br>DHBNT3                     | Peetropet<br>Hekkbaget<br>Hekkbaget<br>Billinget, ethe Navebry<br>Billinget, ethe Navebry<br>Billinget, ethe Navebry<br>Billinget, was Navebry<br>Billinget, was Navebry                                                                                                    | 1<br>2<br>3<br>1<br>2<br>3<br>1<br>3<br>1<br>2<br>3<br>1                                         | K<br>K<br>B<br>B<br>B<br>B<br>B<br>B<br>F                                                                                                    |                              | Via<br>Via<br>Via<br>Via<br>Via<br>Via<br>Via<br>Via                            |
| 0<br>0<br>0<br>0<br>0<br>0                                    |                 | A 10<br>A 10<br>A 10<br>A 10<br>A 10<br>A 10                                                                                                    |   | 1004<br>1001<br>1001<br>1001<br>1001<br>1001<br>1003<br>1003                         | 8.4FE 5<br>NAH5 T3<br>NAH5 T3<br>TP8MK3<br>TP8MK3<br>DH8NT3<br>NAH5 T3                                  | Peetropat<br>Peetropat<br>Peetropat<br>Billippet: Web Kjonetry<br>Billippet: Web Kjonetry<br>Billippet: Web Kjonetry<br>Billippet: Web Kjonetry<br>Billippet:                                                                                                    | 1<br>2<br>3<br>1<br>2<br>3<br>1<br>1<br>1<br>1                                                   | К<br>К<br>В<br>В<br>В<br>В<br>В<br>Г<br>Г<br>В                                                                                                    | 01.12.2015                   | 201<br>201<br>201<br>201<br>201<br>201<br>201<br>201<br>201<br>201              |
| 0<br>0<br>0<br>0<br>0<br>0<br>0<br>0<br>0<br>0<br>0<br>0<br>0 |                 | A 10<br>A 10<br>A 10<br>A 10<br>A 10<br>E 10<br>E                                                                                                    |   | 1001<br>1001<br>1001<br>1001<br>1001<br>1001<br>1003<br>1001<br>1001                 | 8 AFE3                                                                                                  | Pendingeri<br>Herkologiki<br>Herkologiki<br>Bilonger, kelkologiki<br>Bilonger, kelkologiki<br>Bilonger, kelkologiki<br>Bilonger, kelkologiki<br>Pendindogeri<br>Herkologiki                                                                                                    | 1<br>2<br>2<br>3<br>1<br>2<br>3<br>1<br>1<br>1<br>1<br>3<br>3<br>1<br>2<br>3<br>3<br>1<br>1<br>3 | К<br>К<br>В<br>В<br>В<br>В<br>7<br>В<br>8<br>7<br>8<br>8<br>7                                                                                                    | 01.12.2015                   | 52<br>52<br>52<br>52<br>52<br>52<br>52<br>52<br>52<br>52<br>52<br>52<br>52<br>5 |
| 0<br>0<br>0<br>0<br>0<br>0<br>0<br>0<br>0<br>0<br>0           |                 | A 10<br>A 10<br>A 10<br>A 10<br>A 10<br>A 10<br>A 10<br>A 10                                                                                                    |   | 1001<br>1001<br>1001<br>1001<br>1001<br>1001<br>1003<br>1003                         | 8 6/FED-<br>NAHST3<br>NAHST3<br>TPBMC3<br>TPBMC3<br>DHSMC3<br>DHSMC3<br>DHSMC3<br>NAHST3<br>NAHST3      | Percentegiat           maskingat           maskingat           maskingat           maskingat           bilogat, tabe bjørster           bilogat, tabe bjørster           bilogat, tabe bjørster           bilogat, tabe bjørster           bilogat, tabe bjørster           maskinget           maskinget                                                                                                    | 1<br>2<br>3<br>1<br>2<br>3<br>1<br>1<br>1<br>1<br>3                                              | K<br>6<br>8<br>9<br>9<br>9<br>8<br>7<br>7                                                                                                    | 01.12.2015                   | 238<br>238<br>238<br>238<br>238<br>238<br>238<br>238<br>238<br>238              |
| 0<br>0<br>0<br>0<br>0<br>0<br>0<br>0<br>0<br>0<br>0           |                 | А<br>8 А.А.<br>4 Ц<br>1<br>1<br>4<br>8<br>8<br>8<br>8<br>8<br>8<br>8<br>8<br>8<br>8<br>8<br>8<br>8<br>8<br>8<br>8<br>8                                                                                                    |   | 1004<br>1001<br>1001<br>1001<br>1001<br>1001<br>1001<br>1003<br>1003<br>1001         | 8 8/4/53                                                                                                | Pendigat<br>Heakbigat<br>Heakbigat<br>Billingat, timik bilanki<br>Billingat, timik bilanki<br>Billingat, timik bilanki<br>Billingat, timik bilanki<br>Billingat, timik bilanki<br>Heakbigat<br>Heakbigat<br>Heakbigat                                                                                                    | 1<br>2<br>3<br>1<br>2<br>3<br>1<br>1<br>1<br>3<br>3<br>3                                         | K<br>K<br>8<br>8<br>8<br>8<br>8<br>7<br>8<br>7<br>8<br>7                                                                                                    | 01.12.0016                   | 53<br>55<br>53<br>53<br>53<br>53<br>53<br>53<br>53<br>53<br>53<br>53<br>53<br>5 |
| o<br>o<br>o<br>o<br>o<br>o<br>o<br>o                          | ilhører avslutt | й с с с с с с с с с с с с с с с с с с с                                                                                                    |   | 1004<br>1001<br>1001<br>1001<br>1001<br>1001<br>1001<br>1001                         | 8.4753<br>NAHST3<br>NAHST3<br>T785403<br>T785403<br>T785403<br>D48403<br>D48403<br>NAHST3<br>NAHST3     | Periodigat<br>Periodigat<br>Periodigat<br>Periodigat<br>Periodigat<br>Periodigat<br>Periodigat<br>Periodigat<br>Periodigat<br>Periodigat<br>Periodigat<br>Periodigat                                                                                                    | 1<br>2<br>3<br>1<br>2<br>3<br>1<br>1<br>1<br>2<br>3<br>1<br>1<br>2                               | K<br>6<br>8<br>8<br>8<br>8<br>7<br>7<br>8<br>7                                                                                                    | 01.12.2016                   | 525<br>525<br>525<br>525<br>525<br>525<br>525<br>525<br>525<br>525              |
| o<br>o<br>o<br>o<br>o<br>o<br>o<br>o                          | ilhører avslutt | A 10<br>A 10<br>A 10<br>E 10<br>E 10<br>E 10<br>E 10<br>E 10<br>E 10<br>E 10<br>E                                                                                                    |   | 1001<br>1001<br>1001<br>1001<br>1001<br>1001<br>1001<br>100                          | 8473-<br>Not37-<br>Not373-<br>Not373-<br>179843-<br>179843-<br>598453-<br>598473-<br>Not373-<br>Not373- | Pendagat<br>Headabgat<br>Headabgat<br>Billinget.tek bytekty<br>Billinget.tek bytekty<br>Billinget.tek bytekty<br>Billinget.tek bytekty<br>Billinget.tek bytekty<br>Pendabgat<br>Headabgat<br>Headabgat                                                                                                    | 1<br>2<br>3<br>1<br>2<br>3<br>1<br>1<br>1<br>3                                                   | К<br>В<br>В<br>В<br>В<br>В<br>В<br>Р<br>В<br>Р<br>Р<br>Р                                                                                                    | 01.12.2018                   | 503<br>503<br>503<br>503<br>503<br>503<br>503<br>503<br>503<br>503              |
| o<br>o<br>o<br>o<br>o<br>o<br>o<br>o<br>o<br>o<br>o           | lihører avslutt | A 10<br>A 10<br>A 10<br>E 10<br>E 10<br>E 10<br>E 10<br>E 10<br>E 10<br>E 10<br>E                                                                                                    |   | 1004<br>1001<br>1001<br>1001<br>1001<br>1001<br>1003<br>1003                         | 84723<br>Not13<br>Not13<br>179843<br>179843<br>179843<br>Not17<br>Not17                                 | Peetbysit           maskagat           maskagat                                                                                                    | 1 2 3 1 1 3 4 5 6 6 6 6 6 6 6 6 6 6 6 6 6 6 6 6 6 6                                              | K<br>6<br>0<br>0<br>7<br>7<br>7                                                                                                    | 01.12.2015                   | 2013<br>2014<br>2014<br>2014<br>2014<br>2014<br>2014<br>2014<br>2014            |
| o<br>o<br>o<br>o<br>o<br>o<br>tiplaner som t                  | ilhører avslutt | A 10<br>A 10<br>E 10<br>E 10<br>E 10<br>E 10<br>E 10<br>E 10<br>E 10<br>E                                                                                                    |   | 1001<br>1001<br>1001<br>1001<br>1001<br>1001<br>1003<br>1001<br>1001<br>1001<br>1001 | 8475-<br>No173-<br>No173-<br>1795463-<br>1795463-<br>1795463-<br>1995463-<br>No173-<br>No173-           | Periodigat           Heakbigst           Heakbigst           Heakbigst           Heakbigst           Billingst-link kynnety           Billingst-link kynnety           Billingst-link kynnet | 1 2 3 1 2 3 1 1 3 1 3 4 Maritipa no.                                                             | X<br>X<br>B<br>B<br>D<br>D<br>D<br>P<br>D<br>P<br>D<br>P<br>D<br>P<br>D<br>D<br>P<br>D<br>D<br>P<br>D<br>D<br>D<br>D<br>D<br>D<br>D<br>D<br>D<br>D<br>D<br>D<br>D<br>D<br>D<br>D<br>D<br>D<br>D<br>D | C1.12.2015<br>Georgent calls | Via<br>Via<br>Via<br>Via<br>Via<br>Via<br>Via<br>Via<br>Via<br>Via              |

Vis i kolonnen for detaljer tar deg til detaljebildet for valgt opplæringsplan.

| ← Tilpasset lærep                                                                                                    | lan                                                                                                    |                                                                                                    |
|----------------------------------------------------------------------------------------------------|----------------------------------------------------------------------------------------------------|----------------------------------------------------------------------------------------------------|
| Kandidat og kontrakt                                                                                                    |                                                                                                    | Merknad                                                                                                    |
| Navn                                                                                                    | N                                                                                                    |                                                                                                    |
| Fødselsdato                                                                                                    | Of                                                                                                    |                                                                                                    |
| Kontraktnr.                                                                                                    | 1003                                                                                                    |                                                                                                    |
| Læreplan                                                                                                    |                                                                                                    |                                                                                                    |
| Læreplanen bygger på                                                                                                    | Læreplan i målarfaget Vg3 / opplæring i bedrift                                                                                                    |                                                                                                    |
| Komplett læreplan fra GREP                                                                                                    | Last ned læreplan fra grep (pdf)                                                                                                    | Vis revisjonsendringer Skriv ut                                                                                 |
| Revisjonsnr.                                                                                                    | 4                                                                                                    | Lagre Send inn                                                                                                  |
| Status                                                                                                    | Bedriften og fylket kan redigere                                                                                                    |                                                                                                    |
| Godkjent dato                                                                                                    |                                                                                                    |                                                                                                    |
| Sendt inn                                                                                                    |                                                                                                    |                                                                                                    |
| Åpne mapper Lukk mapper                                                                                                    | Velg alle opplæringsmål Fiern alle valg                                                                                                    |                                                                                                    |
| Image: Second Second | g vurdere tilstanden på underlaget og påvise synlege skadar, fell og manglar<br>na avvik som må utbetrast av andre faggrupper<br>dig utbetring av underlaget for vidrae behandling<br>lennomføre, vurdere og dokumentere arbeid<br>n sikker, økonomisk, rasjonell, estetisk og ergonomisk måte<br>ningee produkt som sikrar omsynett i det indre og det ytre miljøet<br>e og oppbevare materiale, verktøy, maskiner og utsyr<br>le og utføre målararbeid, leggie golvbelegg og setje opp tapet og vegbelegg p<br>r<br>gg vedlikehalde verktøy, maskiner og utstyr<br>arbeidsplatformer, personlyttarar og stilla si samsvar med gjeldande regeleverk<br>tstyr | å organiske, mineralske og metalliske underlag i samsvar med bestillingar og kravspesifikasjonar<br>I<br>ziverk |
| <ul> <li>K6752 utføre arbeid</li> <li>H02 Bransjelære</li> </ul>                                                                                                    | i samsvar med gjeldande regelverk for helse, miljø og tryggleik                                                                                                    |                                                                                                    |

Åpne mapper og velg aktuelle mål og delmål.

Lagre og Send inn når planen er ferdig registrert og er klar for godkjenning av fylkeskommunen. Dagens dato settes i feltet Sendt inn når det klikkes på knappen Send inn.

Vis revisjonsendringer viser revisjonsrapport med oversikt over hvilke endringer som er gjort i hver revisjon.

Skriv ut - ferdig opplæringsplan må skrives ut og undertegnes før innsending til fylkeskommunen (sjekk eventuelt rutiner i aktuelt fylke).

Hvilke knapper som er tilgjengelige i bildet er avhengig av status på planen. Om en plan ikke er godkjent i fylkeskommunen og står med status «Bedriften og fylket kan redigere» vil endringer skulle gjøres i planen som foreligger.

En plan med status «Godkjent» og godkjentdato registret vil det ikke være redigeringsmuligheter. Om det skal gjøres endringer etter at en plan er godkjent, må det opprettes en ny plan tilknyttet samme kontrakten. Klikk da på knappen «Kopier til ny revisjon» - ny plan basert på den tidligere planen vil opprettes og her kan da delmål fjernes eller legges til for å få en ny plan. Revisjonsnr vil genereres automatisk i stigende rekkefølge, slik at man enkelt ser hvilken som er opprettet sist.

| Kandidat og kontrakt                            |
|-------------------------------------------------|
| Navn                                            |
|                                                 |
|                                                 |
| ·ødselsdato                                     |
|                                                 |
| Kontraktnr.                                     |
| 1001                                            |
| _æreplan                                        |
| æreplanen bygger på                             |
|                                                 |
| Læreplan i hestefaget Vg3 / opplæring i bedrift |
|                                                 |
| Revisjonsnr.                                    |
| 1                                               |
| Status                                          |
| Godkjent plan                                   |
| Godkjent dato                                   |
| 22.04.2015                                      |
| Sendt inn                                       |

# Prøver

Viser oversikt over prøveoppmeldinger og avlagte prøver med resultat.

Prøver

Prøveoppmeldinger under arbeid

|   |                              |     |   |                         |        |          |           | Prøv               | eoppmeldinger under arbe | id      |            |               |            |     | <ul> <li></li></ul> |
|---|------------------------------|-----|---|-------------------------|--------|----------|-----------|--------------------|--------------------------|---------|------------|---------------|------------|-----|---------------------|
|   | Fødselsdato Navn 🔶 Prøvetype |     |   | Prog.kode Programområde |        |          |           | Tilrettelagt prøve |                          | Eies av | Skrevet ut | Oppmeldt dato | Detaljer   |     |                     |
|   |                              |     | x | Alle V x                | TPBL x |          |           | x                  | Alle 🗸 x                 | 1       | Alle 🗸 x   | Alle 🗸 x      | x          |     |                     |
| 1 | 13                           | Anc |   | ri Fag/svenneprøve      | TPBLA3 | Billakke | ererfaget |                    | N                        | Fy      | ylket      | J             | 20.05.2014 | Vis | Skriv ut            |
| 2 | 04                           | Anc |   | Fag/svenneprøve         | TPBLA3 | Billakke | ererfaget |                    | N                        | Be      | edriften   | N             |            | Vis | Skriv ut            |
| 3 | 25                           | Bet |   | Fag/svenneprøve         | TPBLA3 | Billakke | ererfaget |                    | N                        | Fy      | ylket      | J             | 20.05.2014 | Vis | Skriv ut            |
| 4 | 01                           | Kor |   | Fag/svenneprøve         | TPBLA3 | Billakke | ererfaget |                    | J                        | Fy      | ylket      | J             |            | Vis | Skriv ut            |
| 5 | 01                           | Ols |   | Fag/svenneprøve         | TPBLA3 | Billakke | ererfaget |                    | N                        | Fy      | ylket      | J             | 27.07.2016 | Vis | Skriv ut            |
| φ |                              |     |   |                         |        |          | 14        | <4                 | Side 1 av 1 Iss is 5     | 0 ~     | -          |               |            |     | Rad 1 - 5. Total: 5 |

#### Klargjorte prøveoppmeldinger

|   | Kiargjorte prøveoppmeldinger (2) |        |                 |           |                   |                    |                    |               |                   |                     |  |  |  |
|---|----------------------------------|--------|-----------------|-----------|-------------------|--------------------|--------------------|---------------|-------------------|---------------------|--|--|--|
|   | Fødselsdato                      | Navn 🚖 | Prøvetype       | Prog.kode | Programområde     | Prøvestatus        | Tilrettelagt prøve | Oppmeldt dato | Mottatt av fylket | Sendt nemnd dato    |  |  |  |
|   |                                  | x      | Alle V X        | x         | x                 |                    | Alle 🗸 🗙           | x             | Alle 🗸 x          | x                   |  |  |  |
| 1 | 01                               | Anc    | Fag/svenneprøve | BAFEI3G   | Feierfaget,FOB    | Oppmeldt til prøve | N                  | 01.01.2015    | 01.01.2015        | 01.01.2015          |  |  |  |
| 2 | 11                               | Her    | Fag/svenneprøve | TPBSK3    | Bilskadefaget     | Oppmeldt til prøve | N                  | 01.01.2013    | 01.01.2013        | 01.02.2013          |  |  |  |
| φ |                                  |        |                 |           | Int on Side 1 and | v 1   >> >= 50 - V |                    |               |                   | Rad 1 - 2. Total: 2 |  |  |  |

Avholdte prøver

|    | Fødselsdato |     | Navn |          | Prøvetype   |    | Prog.kode |   | Programområde    |     | Resultat teori | Resultat praksis |     | Prøvestatus           | Prøvedato 🖕 |     | Tilrettelagt prøve  |
|----|-------------|-----|------|----------|-------------|----|-----------|---|------------------|-----|----------------|------------------|-----|-----------------------|-------------|-----|---------------------|
|    |             |     | x    | Alle     | •           | ×× | ТРВЦ      | x | x                | [   | Alle 🗸 🗙       | Alle             | ~ x | Alle 🗸 🗙              | x           | ۰ I | Alle 🗸 🗙            |
| 1  | 01          | Ols |      | Fag/s    | svenneprøve |    | TPBLA3    |   | Billakkererfaget | В   | Bestått        | lkke bestått     |     | Prøve ikke bestått    | 22.05.2014  | N   |                     |
| 2  | 01          | Ко  |      | Fag/s    | svenneprøve |    | TPBLA3    |   | Billakkererfaget | В   | Bestått        | lkke bestått     |     | Annullert etter klage | 01.06.2013  | N   |                     |
| 3  | 03          | Tet |      | Fag/s    | svenneprøve |    | TPBLA3    |   | Billakkererfaget | В   | Bestått        | Bestätt          |     | Prøve bestått         | 05.04.2013  | J   |                     |
| -4 | 27          | Gu  | ini  | uı Fag/s | svenneprøve |    | TPBLA3    |   | Billakkererfaget | В   | Bestått        | Bestätt          |     | Prøve bestått         | 10.06.2010  | N   |                     |
| đ  |             |     |      |          |             |    |           |   | un ca Side 1 av  | v 1 | No. 101 50 V   |                  |     |                       |             |     | Rad 1 - 4. Total: ( |

#### Øvrige prøveoppmeldinger/prøver

|   | Øvrige prøveoppmeldingeriprøver (2) |                             |                 |                         |                          |                          |                    |               |                   |  |  |  |  |  |
|---|-------------------------------------|-----------------------------|-----------------|-------------------------|--------------------------|--------------------------|--------------------|---------------|-------------------|--|--|--|--|--|
|   | Fødselsdato                         | Navn 🌲 Prøvetype            |                 | Prog.kode Programområde |                          | Prøvestatus              | Tilrettelagt prøve | Oppmeldt dato | Mottatt av fylket |  |  |  |  |  |
|   |                                     | x                           | Alle V X        | x                       | x                        | Alle 🗸 🗙                 | Alle 🗸 x           | x             | Alle 🗸 🗙          |  |  |  |  |  |
| 1 | 12.10.1993                          | Aandahl Kristoffer Bjerknes | Fag/svenneprøve | TPBMK3                  | Bilfaget, lette kjøretøy | Oppmelding ikke godkjent | N                  | 01.03.2013    | 02.03.2013        |  |  |  |  |  |
| 2 | 12.10.1993                          | Aandahl Kristoffer Bjerknes | Fag/svenneprøve | ТРВМКЗ                  | Bilfaget, lette kjøretøy | Prøve avlyst             | N                  | 01.04.2013    | 02.04.2013        |  |  |  |  |  |
| 4 |                                     |                             |                 |                         | Cide Land Land           | -                        |                    |               | Ded 4 D Taleb 1   |  |  |  |  |  |

# Prøveoppmeldinger under arbeid med <u>Bedrift</u> i kolonnen Eies av, er de som

opplæringskontor/bedrift må registrere ferdig og oversende fylkeskommunen. Klikk på <u>Vis</u> i kolonnen Detaljer for å registrere ferdig detaljer.

| ← Prøvedetaljer                    |                         |                           |                            |                      |             |                                               |                     |  |  |  |
|------------------------------------|-------------------------|---------------------------|----------------------------|----------------------|-------------|-----------------------------------------------|---------------------|--|--|--|
| Kandidat <u>Vis mer</u>            |                         |                           | Ø                          | nsket prøvested      |             |                                               |                     |  |  |  |
| Fødselsdato                        | (                       |                           | Be                         | drift                |             |                                               |                     |  |  |  |
| Navn                               | A                       |                           | Kc                         | ntaktperson          |             |                                               |                     |  |  |  |
| Kontrakt <u>Vis mer</u><br>Bedrift | 981430123 E             | BAUDA-KONSERNETS OPPLÆRIN | Kc<br>E-f                  | ntakttelefon<br>post | Sett min b  | edrift com ansket pravested                   |                     |  |  |  |
| Programområde                      | ТРВМКЗ В                | tilfaget, lette kjøretøy  |                            |                      | Sett medlem | sbedrift som ønsket prøvested<br>Prøvestasjon |                     |  |  |  |
| Prøve                              | -                       |                           | V                          | edlegg (må sendes    | fylket samn | nen med onnmeldingen)                         |                     |  |  |  |
| Prøvetype                          | Fag/svennep             | røve                      | Annet                      |                      |             |                                               |                     |  |  |  |
| Søker tilrettelagt prøve           |                         |                           |                            |                      |             |                                               |                     |  |  |  |
| Prøve fører fram til               | Fagbrev                 |                           | individueli opplæringsplan |                      |             |                                               |                     |  |  |  |
| Ønsket prøvedato                   | DD.MM.ĂĂĂ               | Ă                         | Kompetansebevis            |                      |             |                                               |                     |  |  |  |
| Kontaktperson                      |                         |                           |                            |                      |             |                                               |                     |  |  |  |
| Kontakte-post                      |                         |                           |                            | Lagre                | Send inn    | Utskrift                                      |                     |  |  |  |
| Oppmeldt                           | 07.02.2017              |                           |                            |                      |             |                                               |                     |  |  |  |
| Vedlegg                            |                         |                           |                            |                      |             |                                               |                     |  |  |  |
| Tittel                             |                         | Beskrivelse               | Vedle                      | 99<br>Lastet opp av  | ,           | Dato                                          | 0                   |  |  |  |
| 1 lofoten.ipg                      |                         | Lofoten III               | Vedlegg knyttet til prøve  | Bedriften            |             | 19.05.2017                                    | Slett               |  |  |  |
| 2 lofoten.ipg                      | 2 lofoten ing Lofoten V |                           | Vedlegg knyttet til prøve  | Bedriften            |             | 23.05.2017                                    | Slett               |  |  |  |
| 3 happyb                           |                         | Serjeg dette i VB         | Vedlegg knyttet til prøve  | Fylket               |             | 10.05.2017                                    |                     |  |  |  |
|                                    |                         |                           | ine ince Side 1 a          | v 1 🕞 🖃 5 🛩          |             |                                               | Rad 1 - 3. Total: 3 |  |  |  |
| Legg til                           |                         |                           |                            |                      |             |                                               |                     |  |  |  |

| Ved å klikke på linkene <u>Vis mer</u> i detaljebildet her, vil ytterligere op | plysninger vises. |
|--------------------------------------------------------------------------------|-------------------|
| Kandidat Vis mindre                                                            |                   |

|               | <u>-</u> |
|---------------|----------|
| Fødselsdato   | (        |
| Navn          | ,        |
| Adresse (dsf) |          |
| Adresse       |          |
| E-post        |          |
| Telefon       |          |
| Mobil         |          |
|               |          |

# Kontrakt Vis mindre

| Bedrift       | 981430123 BAUDA-KONSERNETS OPPLÆRIN |
|---------------|-------------------------------------|
| Programområde | TPBMK3 Bilfaget, lette kjøretøy     |
| Læretid       | 01.07.2010 - 31.01.2014             |
| Kontraktstype | L                                   |

For å tilbakestille utvidelsen, klikk på linken <u>Vis mindre</u>

Lagre-knappen aktiviseres hvis nye data er lagt inn i bildet.

Send inn-knappen aktiviseres etter at endringer er lagret og ved å klikke på denne sendes data inn til fylkeskommunen og prøveoppmeldingen låses for ytterligere registreringer.

Om fylkeskommunen krever underskrevet prøveoppmelding sendt inn i tillegg eller dere bare ønsker skrive ut et ekspemplar, klikk på Utskrift for å få skrevet ut aktuell prøveoppmelding.

# Vedlegg

Nederst i bildet for prøvedetaljer er det mulighet for å laste opp vedlegg tilknyttet aktuell prøveoppmelding. Klikk på knappen for Legg til, og du får da opp en knapp for å Velge fil. Klikk på denne og velg aktuell fil som skal legges ved.

# Vedlegg

|      | Tittel               |  | Beskrivelse |  |
|------|----------------------|--|-------------|--|
|      |                      |  |             |  |
| Leg  | gg til               |  |             |  |
| Vel  | g fil MK - serie.pdf |  |             |  |
| Besk | rivelse              |  |             |  |
|      |                      |  |             |  |
| Las  | st opp fil Avbryt    |  |             |  |

Om ønskelig kan en egen beskrivelse av vedlegget legges inn i eget felt. Klikk så på Last opp fil. Du vil da se at vedlegg er lastet opp ved at en linje med vedleggsinformasjon opprettes og vises under Vedlegg.

| Vec | ealegg                        |                    |                           |               |            |       |  |  |  |  |  |
|-----|-------------------------------|--------------------|---------------------------|---------------|------------|-------|--|--|--|--|--|
|     | Vedlegg                       |                    |                           |               |            |       |  |  |  |  |  |
|     | Tittel                        | Beskrivelse        | Dokumenttype              | Lastet opp av | Dato       |       |  |  |  |  |  |
| 1   | MK - serie.pdf                |                    | Vedlegg knyttet til prøve | Bedriften     | 24.05.2017 | Slett |  |  |  |  |  |
| 2   | lofoten.ipa                   | Lofoten III        | Vedlegg knyttet til prøve | Bedriften     | 19.05.2017 | Slett |  |  |  |  |  |
| 3   | lofoten.jpg                   | Lofoten V          | Vedlegg knyttet til prøve | Bedriften     | 23.05.2017 | Slett |  |  |  |  |  |
| 4   | happyb                        | Ser jeg dette i VB | Vedlegg knyttet til prøve | Fylket        | 10.05.2017 |       |  |  |  |  |  |
|     | tet eet Side t av 1 s> si 5 √ |                    |                           |               |            |       |  |  |  |  |  |

Legg til

For å se på vedlegg som allerede er lastet opp, klikk på linken i kolonnen Tittel for aktuelt vedlegg. Vedlegg som er lastet opp av bedriften kan slettes ved å klikke på linken <u>Slett</u>

**Klargjorte prøveoppmeldinger** viser prøveoppmeldinger som er mottatt og behandlet i fylkeskommunen. Disse har status OP (oppmeldt) i fylkeskommunen og skal være klare for eller allerede sendt prøvenemnd.

Avholdte prøver viser prøver avlagt med resultater og dato for avlagt praktisk prøve.

Øvrige prøveoppmeldinger/prøver viser oversikt over prøver som ikke er under behandling eller avlagt. For eksempel vil du her se prøver som er avlyst og ikke godkjente oppmeldinger.

### Ny oppmelding

Her kan oppmelding til 2. gangs prøve opprettes (eventuelt også 1.gangs prøve om ikke linken fra aktive kontrakter brukes).

Legg inn aktuelt fnr og klikk Tab-tast for å gå videre.

| R    | Registrer ny prøveoppmelding        |             |             |                |                           |            |                |                   |                                 |               |  |
|------|-------------------------------------|-------------|-------------|----------------|---------------------------|------------|----------------|-------------------|---------------------------------|---------------|--|
| Sk   | riv inr                             | ı fødselsnu | ımmer 01    | (              |                           |            |                |                   |                                 |               |  |
| Re   | Registrer ny prøveoppmelding        |             |             |                |                           |            |                |                   |                                 |               |  |
| Skri | Skriv inn fødselsnummer 09049034641 |             |             |                |                           |            |                |                   |                                 |               |  |
|      |                                     |             |             |                |                           |            | Tilgjeng       | jelige kontrakter |                                 |               |  |
|      |                                     | Kandidat    | Fødselsdato | Kontraktnummer | Programområde             | Startdato  | Sluttdato      | Kontrakttype      | Kontrollsvar                    |               |  |
| 1    | □ N                                 |             |             | 1001           | HSHEA3 Helsearbeiderfaget | 11.08.2008 | 10.08.2010     | Lærekontrakt      | Prøveoppmelding kan registreres | Opprett prøve |  |
| ¢    |                                     |             |             |                |                           |            | I de de Side 1 | av 1 🕨 🖃 10 🗸     |                                 |               |  |

Datagrunnlaget kontrolleres og om prøve kan opprettes vil kontrollsvaret gi melding om dette og link for Opprett prøve blir tilgjengelig.

Klikk på linken Opprett prøve og ny prøveoppmelding opprettes. Du kommer da inn i bildet for Prøvedetaljer og må fortsette registreringen der, lagre og sende inn som ellers slik rutinene i fylket sier.

Om prøve ikke kan opprettes vil kontrollsvaret gi melding om dette og link for oppretting av prøve vil ikke genereres.

| Re   | legistrer ny prøveoppmelding |                 |             |                |                          |            |                                                                       |                    |                                                                                                    |     |  |
|------|------------------------------|-----------------|-------------|----------------|--------------------------|------------|-----------------------------------------------------------------------|--------------------|----------------------------------------------------------------------------------------------------|-----|--|
| Skri | kriv inn fødselsnummer       |                 |             |                |                          |            |                                                                       |                    |                                                                                                    |     |  |
|      |                              |                 |             |                |                          |            |                                                                       |                    |                                                                                                    |     |  |
|      |                              |                 |             |                |                          |            | Tilgjen                                                               | igelige kontrakter |                                                                                                    | _   |  |
|      |                              | Kandidat        | Fødselsdato | Kontraktnummer | Programområde            | Startdato  | Sluttdato                                                             | Kontrakttype       | Kontrollsvar                                                                                                   |     |  |
| 1    |                              | Mørk Tonje Iren | 09.04.1990  | 1001           | HSHEA3 Helsearbeiderfage | 11.08.2008 | 10.08.2010                                                            | Lærekontrakt       | Kontrakten har allerede registrert maksimalt antall prøver. Prøveoppmelding kan ikke registreres på kontrakten |     |  |
| <    |                              |                 |             |                |                          |            |                                                                       |                    |                                                                                                    |     |  |
| φ    |                              |                 |             |                |                          |            | ia <a side<="" td=""><td>1 av 1 🕞 👘</td><td>10 ~</td><td>Rad</td></a> | 1 av 1 🕞 👘         | 10 ~                                                                                                    | Rad |  |

# Tilskudd

# Tilskudd per telledato

Viser oversikt over tilskuddsberegninger pr telledato med totalbeløp.

J/N i kolonnen for Godkjent viser om beregningen er foreløpig eller godkjent.

\_\_\_\_\_

|     |   |            |            | Tilskudd per tell | edato         |           | •                     |
|-----|---|------------|------------|-------------------|---------------|-----------|-----------------------|
|     |   | Telledato  | Fra        | Til               | Beregnet dato | Sum       | Godkjent              |
| 631 | + | 30.06.2017 | 01.01.2017 | 30.06.2017        | 06.07.2017    | 197373,33 | J                     |
| 2   | + | 31.12.2016 | 01.07.2016 | 31.12.2016        | 10.01.2017    | 171058,92 | J                     |
| 3   | + | 30.06.2016 | 01.01.2016 | 30.06.2016        | 05.07.2016    | 69533,00  | L                     |
| 4   | + | 31.12.2015 | 01.07.2015 | 31.12.2015        | 07.01.2016    | 65143,50  | J                     |
| 5   | + | 30.06.2015 | 01.01.2015 | 30.06.2015        | 30.06.2015    | 31946,75  | J                     |
| 6   | + | 31.12.2014 | 01.07.2014 | 31.12.2014        | 06.01.2015    | 29987,25  | L                     |
| 7   | + | 30.06.2014 | 01.01.2014 | 30.06.2014        | 01.07.2014    | 29987,25  | J                     |
| 8   | + | 31.12.2013 | 01.07.2013 | 31.12.2013        | 06.01.2014    | 32879,29  | J                     |
| 9   | + | 30.06.2013 | 01.01.2013 | 30.06.2013        | 02.07.2013    | 56364,50  | L                     |
| 10  | + | 31.12.2012 | 01.07.2012 | 31.12.2012        | 11.02.2013    | 72822,66  | J                     |
|     |   |            |            | i d v 2           | ►> ►I 10 ∨    |           | Rad 1 - 10. Total: 20 |

Ved å klikke på + tegnet i kolonne to for hver beregning vil du kunne se liste over aktuelle lærlinger/lærekandidater med beregnet tilskuddsbeløp for aktuell telledato/periode. Oversikten viser f.dato, navn, læretid fra og til dato, programområdekode og -navn, kontr.nr og beløp.

|    |   |       |        |            |                                                                                                    | Tilskudd per telledato |                          |            |                     | •                     |
|----|---|-------|--------|------------|----------------------------------------------------------------------------------------------------|------------------------|--------------------------|------------|---------------------|-----------------------|
|    |   | Telle | edato  | Fra        | т                                                                                                    | il 👘                   | Beregnet dato            | Sum        |                     | Godkjent              |
| 1  | - | 30.00 | 3.2017 | 01.01.2017 | 30.06                                                                                                    | 2017                   | 06.07.2017               |            | 197373,33           | J                     |
|    |   | Fdato | Navn   | Fradato    | Tildato                                                                                                    | Programområde          | Programområdenavn        | Kontr. nr. | Beløp               |                       |
|    |   | 00    | A      | 01.06.2017 | 31.05.2019                                                                                                  | TPBLA3HP               | Billakkererfaget, PB     | 1003       | 12335,83            |                       |
|    |   | 11    | В      | 27.06.2016 | 26.06.2018                                                                                                  | ТРВМКЗ                 | Bilfaget, lette kjøretøy | 1001       | 37007,50            |                       |
|    |   | 17    | в      | 01.07.2016 | 30.06.2018                                                                                                  | TPBSK3                 | Bilskadefaget            | 1001       | 37007,50            |                       |
|    |   | 15    | N      | 01.08.2016 | 31.07.2018                                                                                                  | TPRSD3                 | Reservedelsfaget         | 1001       | 37007,50            |                       |
|    |   | 21    | т      | 22.06.2015 | 21.06.2017                                                                                                  | TPBMK3                 | Bilfaget, lette kjøretøy | 1001       | 37007,50            |                       |
|    |   | 15    | e      | 22.06.2015 | 21.06.2017                                                                                                  | TPBLA3                 | Billakkererfaget         | 1002       | 37007,50            |                       |
|    | ¢ | )     |        |            | re <e 1<="" side="" th=""><th>av 1 🔛 🖂 20 🗸</th><th></th><th></th><th>Rad 1 - 6. Total: 6</th><th></th></e> | av 1 🔛 🖂 20 🗸          |                          |            | Rad 1 - 6. Total: 6 |                       |
| 2  | + | 31.12 | 2.2016 | 01.07.2016 | 31.12                                                                                                    | .2016                  | 10.01.2017               |            | 171058,92           | J                     |
| 3  | + | 30.06 | 5.2016 | 01.01.2016 | 30.06                                                                                                    | .2016                  | 05.07.2016               |            | 69533,00            | J                     |
| 4  | + | 31.12 | 2.2015 | 01.07.2015 | 31.12                                                                                                    | .2015                  | 07.01.2016               |            | 65143,50            | J                     |
| 5  | + | 30.06 | 5.2015 | 01.01.2015 | 30.06                                                                                                    | .2015                  | 30.06.2015               |            | 31946,75            | J                     |
| 6  | + | 31.12 | 2.2014 | 01.07.2014 | 31.12                                                                                                    | .2014                  | 06.01.2015               |            | 29987,25            | J                     |
| 7  | + | 30.06 | 5.2014 | 01.01.2014 | 30.06                                                                                                    | .2014                  | 01.07.2014               |            | 29987,25            | J                     |
| 8  | + | 31.12 | 2.2013 | 01.07.2013 | 31.12                                                                                                    | .2013                  | 06.01.2014               |            | 32879,29            | J                     |
| 9  | + | 30.06 | 5.2013 | 01.01.2013 | 30.06                                                                                                    | .2013                  | 02.07.2013               |            | 56364,50            | J                     |
| 10 | + | 31.12 | 2.2012 | 01.07.2012 | 31.12                                                                                                    | .2012                  | 11.02.2013               |            | 72822,66            | J                     |
|    |   |       |        |            | 14                                                                                                    | Side 1 av 2 >> >=      | 10 🗸                     |            |                     | Rad 1 - 10. Total: 20 |

### Tilskudd per person

Viser oversikt over tilskuddsberegninger pr person med totalt beregnet tilskuddsbeløp. Oversikten viser f.dato, navn, programområdekode og -navn, kontr.nr, læretid fra og til dato og beløp.

# Tilskudd per person

|    |   |       |      |               |                            | Tilskudd per pers | on         |            |           |
|----|---|-------|------|---------------|----------------------------|-------------------|------------|------------|-----------|
|    |   | Fdato | Navn | Programområde | Programområdenavn          | Kontr. nr.        | Fra        | Til        | Sum       |
| 1  | + | 0     | Al   | TPBLA3HP      | Billakkererfaget,PB        | 1003              | 01.06.2017 | 31.05.2019 | 12335,83  |
| 2  | + | 1     | Ar   | TPBMK3        | Bilfaget, lette kjøretøy   | 1001              | 01.07.2008 | 30.06.2010 | 104124,25 |
| 3  | + | 1     | Bi   | ТРВМКЗ        | Bilfaget, lette kjøretøy   | 1001              | 11.08.2008 | 10.08.2010 | 104431,88 |
| 4  | + | 2     | Be   | ТРВМКЗ        | Bilfaget, lette kjøretøy   | 1001              | 01.08.2011 | 31.07.2013 | 119569,00 |
| 5  | + | 1     | Bi   | TPBMK3        | Bilfaget, lette kjøretøy   | 1001              | 27.06.2016 | 26.06.2018 | 72399,00  |
| 6  | + | 1     | Br   | TPBSK3        | Bilskadefaget              | 1001              | 01.07.2016 | 30.06.2018 | 72399,00  |
| 7  | + | C     | E    | TPBMK3        | Bilfaget, lette kjøretøy   | 1001              | 01.07.2011 | 30.06.2013 | 121286,50 |
| 8  | + | 1     | G    | ТРВМКЗ        | Bilfaget, lette kjøretøy   | 1001              | 01.08.2010 | 31.07.2012 | 116243,38 |
| 9  | + | 2     | He   | TPBLA3        | Billakkererfaget           | 1001              | 01.07.2008 | 30.06.2010 | 104124,25 |
| 10 | + | 0     | lv   | TPBSK3        | Bilskadefaget              | 1001              | 01.07.2013 | 30.06.2015 | 120103,50 |
| 11 | + | 1     | Kı   | TPBSK3        | Bilskadefaget              | 1001              | 01.08.2010 | 31.07.2012 | 116243,38 |
| 12 | + | 0     | Li   | ТРВМКЗ        | Bilfaget, lette kjøretøy   | 1001              | 23.06.2008 | 22.06.2010 | 104124,25 |
| 13 | + | 1     | LL   | TPBSK3        | Bilskadefaget              | 1001              | 01.07.2008 | 30.06.2010 | 104124,25 |
| 14 | + | 1     | М    | TPRSD3        | Reservedelsfaget           | 1001              | 01.08.2016 | 31.07.2018 | 66500,42  |
| 15 | + | 1     | O    | 8792          | _ BILFAGET, LETTE KJØRETØY | 1001              | 01.07.2007 | 30.06.2009 | 97846,25  |
| 16 | + | 2     | Te   | ТРВМКЗ        | Bilfaget, lette kjøretøy   | 1001              | 22.06.2015 | 21.06.2017 | 139737,25 |
| 17 | + | 2     | Tr   | TPBSK3        | Bilskadefaget              | 1001              | 01.08.2011 | 31.07.2013 | 68484,04  |
| 18 | + | 1     | W    | n TPBMK3      | Bilfaget, lette kjøretøy   | 1001              | 28.06.2010 | 27.06.2012 | 117973,75 |
| 19 | + | 1     | Ø    | TPBLA3        | Billakkererfaget           | 1002              | 22.06.2015 | 21.06.2017 | 139737,25 |
|    |   |       |      |               | 14 <4                      | Side 1 av 1       | > > 1 20 V |            |           |

Ved å klikke på + tegnet i andre kolonne for aktuell person, vises oversikt beregnet tilskudd fordelt på telledato.

# Tilskudd per person

|   |   |       |            | Tilskudd per person |                         |            |            |            |                    |  |
|---|---|-------|------------|---------------------|-------------------------|------------|------------|------------|--------------------|--|
|   |   | Fdato | Navn       | Programområde       | Programområdenavn       | Kontr. nr. | Fra        | Til        | Sum                |  |
| 1 | - |       | A          | TPBLA3HP            | Billakkererfaget,PB     | 1003       | 01.06.2017 | 31.05.2019 | 12335,83           |  |
|   |   |       | Telledato  |                     | Beløp                   |            |            | Godkjent   |                    |  |
|   | 5 |       | 30.06.2017 |                     | 12335,83                |            |            | J          |                    |  |
|   |   | φ     |            | I-1 <               | < Side 1 av 1 ▷> ▷□ 3 ∨ |            |            | R          | ad 1 - 1. Total: 1 |  |

### Tilskuddsrapporter

Legg inn aktuell telledato og velg rapporttype før du klikker på Start rapport.

| Tilskuddsrapporter |              |   |  |  |
|--------------------|--------------|---|--|--|
| Telledato          | 31.12.2015   | ¥ |  |  |
| Rapporttype        | Totalrapport | ¥ |  |  |
| Start rapport      |              |   |  |  |

Totalrapporten viser detaljert tilskuddsinformasjon fordelt på personer i bedriften per valgt telledato.

# Detaljrapport over tildelte tilskudd til bedrifter fordelt på personer

| 981430123<br>BAUDA-KONSERNETS OPPLÆRINGSKONTOR<br>Testveien 1 |              |                           | Utskrift                | 04.             | 01.2016            |           |
|---------------------------------------------------------------|--------------|---------------------------|-------------------------|-----------------|--------------------|-----------|
|                                                               |              |                           | SKONTOR Telleperio      | ode: 01.        | 07.2015 31.12.2015 |           |
|                                                               |              |                           | Kjøredato               | o: 02.          | 12.2015            |           |
| 1520                                                          | MOSS         |                           | Fylke:                  | ØSTI            | -OLD FYLKESKOMMUNE |           |
|                                                               |              |                           | Registre                | rt kontonr.:    | 61380641886        |           |
| Oversi                                                        | ikt over all | e transaksjone            | er                      |                 |                    |           |
| Navn                                                          |              | с.                        |                         |                 |                    |           |
| Læretid:                                                      | 01.12.2013-  | 30.11.2017                | Programområde: TPK      | AR3 Chassis     | påbyggerfaget      |           |
| Transaksi                                                     | on           |                           | Transaksjonsdatoer      | Telledato       | Beløp              |           |
| Basistilsku                                                   | udd II       |                           | 01.07.2015 - 31.12.2015 | 31.12.2015      | 22 230,00          |           |
|                                                               |              |                           |                         | Sum             | 22 230,00 ->       | 22 230,00 |
| Navn                                                          | 1            | 1.11.11                   |                         |                 |                    |           |
| Læretid:                                                      | 20.06.2015-  | 19.06.2019                | Programområde: TPB      | MK3 Bilfaget,   | lette kjøretøy     |           |
| Transaksjo                                                    | on           |                           | Transaksjonsdatoer      | Telledato       | Beløp              |           |
| Basistilsku                                                   | udd II       |                           | 20.06.2015 - 30.06.2015 | 31.12.2015      | 0,00               |           |
| Basistilsku                                                   | udd II       |                           | 01.07.2015 - 08.08.2015 | 31.12.2015      | 3 705,00           |           |
|                                                               |              |                           |                         | Sum             | 3 705,00 ->        | 3 705,00  |
| Navn                                                          | ,··· -       |                           | ******                  |                 |                    |           |
| Læretid:                                                      | 01.01.2014-  | 02.10.2019                | Programområde: TPB      | MK3G1-Bilfaget, | , lette kjøret,    |           |
| Transaks                                                      | on           |                           | Transaksjonsdatoer      | Telledato       | Beløp              |           |
| Basistilsku                                                   | udd II       |                           | 01.07.2015 - 31.12.2015 | 31.12.2015      | 13 338,00          |           |
|                                                               |              |                           |                         | Sum             | 13 338,00 ->       | 13 338,00 |
| Navn                                                          | į            |                           |                         |                 |                    |           |
| Læretid:                                                      | 30.01.2012-  | 29.01.2014                | Programområde: TPB      | MK3 Bilfaget,   | lette kjøretøy     |           |
| Transaks                                                      | on           |                           | Transaksjonsdatoer      | Telledato       | Beløp              |           |
| Kjøp av te                                                    | ori          |                           | 15.01.2014 - 15.01.2014 | 31.12.2015      | 600,00             |           |
|                                                               | 6 time(r) Te | st i fht hva som vises pa | a VigoBedrif            | 6               | C00 00 -           | 000 00    |
|                                                               |              |                           |                         | Sum             | 600,00 ->          | 600,00    |

Side: 1

# **Fileksporter**

Viser oversikt over mulige fileksporter med beskrivelser og filformat.

Ved å klikke på «Start eksport til fil» vil en csv-fil opprettes. Denne kan enkelt åpnes i excel eller importeres i eget administrativsystem for lesing eller videre bearbeiding.

Under «Filformat» ligger beskrivelse av eksportene.

| Tilgjengelige | eksportva | lg |
|---------------|-----------|----|
|               |           |    |

Dette er en oversikt data som er tilgjengelige for eksport fra Vigo Bedrift. Data eksporteres som semikolonseparerte filer (\*.csv), og kan om ønskelig åpnes i regneark. Håndteringen av filene ved nedlasting avhenger av nettleseren som brukes. Hent formatbeskrivelse ved hjelp av knappen "Filformat" for å se detaljer for aktuell eksport. Formidlede søkere

| Formidlede søkere til bedriften                                                                                                    |              |
|----------------------------------------------------------------------------------------------------|--------------|
| <ul> <li>Søkere som har takket Ja til kontrakt i aktuell bedrift.</li> <li>Badriftanummer (kadriftsfanden) är senn bedrift.</li> </ul> |              |
| <ul> <li>Status på bedriftsforslag er FORMID (Takket ja til kontrakt)</li> </ul>                                                       |              |
| Start eksport til fil                                                                                                    | Filformat    |
| Contrakter                                                                                                    |              |
| Bedriftens godkjente, ikke avsluttede kontrakter på kjøretidspunktet:                                                                  |              |
| Kontraktspart er egen bedrift                                                                                                    |              |
| Godkjentdato er satt                                                                                                    |              |
| <ul> <li>Avsiuttet dato er blank</li> <li>Læretid sluttdato er ikke nådd på kiøretidspunktet</li> </ul>                                |              |
|                                                                                                    |              |
| Start eksport til fil                                                                                                    | Filformat    |
| Prover                                                                                                    |              |
| Bedriftens avlagte prøver, dvs. de med utfylt prøvedato på kjøretidspunktet                                                            |              |
| <ul> <li>Bedriftsnummer (kontraktspart) er egen bedrift</li> <li>Prøvedato er satt</li> </ul>                                          |              |
| Prøvedato > oppgitt dato (dd.mm.åååå):                                                                                                 |              |
| Start eksport til fil                                                                                                    | Filformat    |
| Filskudd                                                                                                    |              |
| Bedriftens godkjente tilskuddsutbetalinger på kjøretidspunktet                                                                         |              |
| Bedriftsnummer (kontraktspart) er egen bedrift                                                                                         |              |
| Telledato:                                                                                                    | 30.06.2016 ~ |
| Start eksport til fil                                                                                                    | Filformat    |